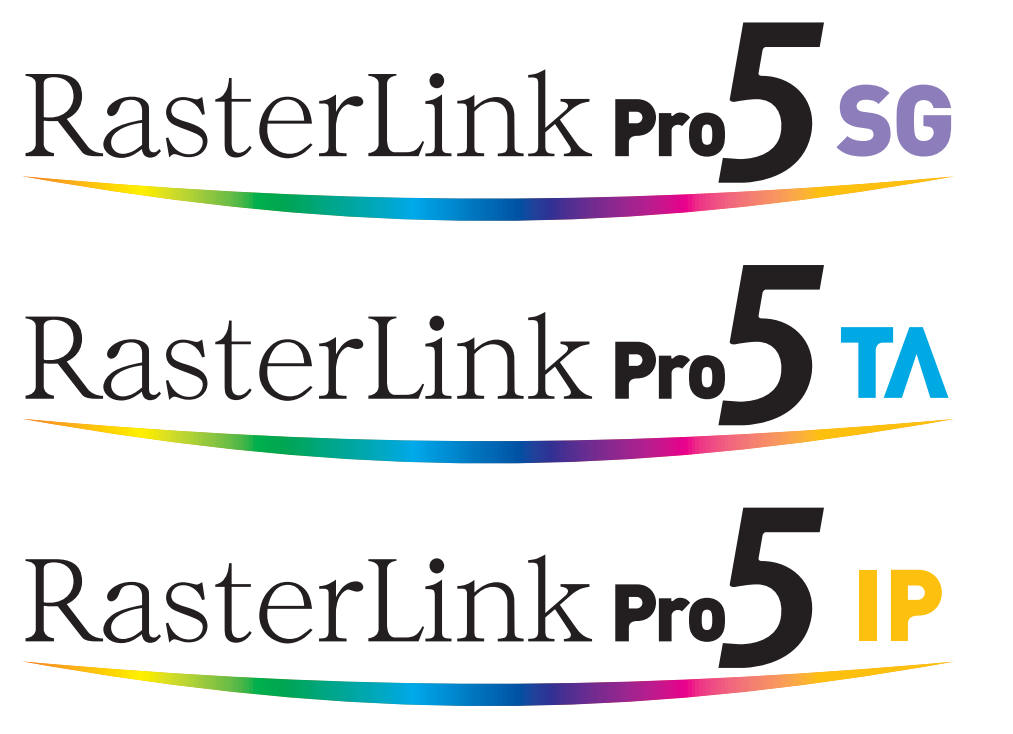

Software RIP

# RasterLinkPro5

# Installation Guide

This manual explains how to install RasterLinkPro5.

MIMAKI ENGINEERING CO., LTD.

https://mimaki.com/

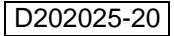

## The kinds of manuals and how to use them

This product comes with following manuals.

#### Installation Guide

This manual explains how to install and set up RasterLinkPro5 SG/RasterLink Pro5 IP/ RasterLinkPro5 TA. you are now reading this manual.

#### Network Connection Guide

This manual explains how to set computer to connect to RasterLinkPro5 via network. (This is provided in PDF file in the manual CD.)

Reference Guide

There are two kinds of reference guides. One is for common settings to each printer and the other is for special settings to each printer. They explain necessary setting items of the functions and operation in order to use RasterLinkPro5 SG/RasterLinkPro5 IP/RasterLinkPro5 TA. Read the proper reference guide for your printer. (This is provided in PDF file in the manual CD.)

Adobe, the Adobe logo, Photoshop, Illustrator and PostScript are trademarks of Adobe System Incorporated. Apple, Macintosh, Power Macintosh, Mac OS and Mac OSX are registered trademarks of Apple Inc. Microsoft, Windows, Windows XP, Windows Vista, Windows 7, Windows 8, Windows 8.1, Windows 10, Windows 11 are trademarks of Microsoft Corporation and other countries.

PC MACLAN is registered trademarks of Miramar Systems, Inc.

All trademarks of Corel used in this document are trademarks or registered trademarks of the Corel Corporation and its related companies in Canada, the United States and/or other countries.

All brand names and product names are trademarks or registered trademarks of their respective companies.

## Notice

- It is strictly prohibited to write or copy a part or whole of this document without our approval.
- The contents of this document may be subject to change without notice.
- Due to improvement or change of this software, the description of this document could be partially different in specification, for which your understanding is requested.
- It is strictly prohibited to copy this software to other disk (excluding the case for making backup) or to load on the memory for the purpose other than executing it.
- With the exception of what is provided for in the warranty provisions of MIMAKI ENGINEERING CO., LTD., we do not assume any liability against the damages (including but not limited to the loss of profit, indirect damage, special damage or other monetary damages) arisen out of the use or failure to use of this product. The same shall also apply to the case even if MIMAKI ENGINEERING CO., LTD. had been notified of the possibility of arising damages in advance. As an example, we shall not be liable for any loss of the media (works) made using this product or indirect damages caused by the product made using this media.

## About this manual

This manual explains how to set PC for installing RasterLinkPro5.

This document explains the installation procedure using Windows Vista as an example. Unless otherwise specified, use the same procedure for Windows XP, Windows 7, Windows 8, Windows 8.1, Windows 10 and Windows 11.

## Notations

Menu items are enclosed in quotation marks like "Full Color".

Buttons in dialog box are framed like Close

This manual is based on RasterLinkPro5 SG. Please replace software and printer names used in this manual with those of the software and printer you are using.

## Symbol

(NOTE !)

Indicates a caution you must observe when operating the product.

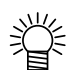

Describes a useful procedure.

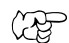

Shows the number of the page that has related contents.

## **Table of Contents**

| The kinds of manuals and how to use them    | 2  |
|---------------------------------------------|----|
| Notice                                      | 3  |
| About this manual                           | 3  |
| About RasterLinkPro5                        | 6  |
| System requirements                         | 9  |
| Installing PC for RasterLinkPro5            | 9  |
| Client PC                                   | 10 |
| Set PC with RasterLinkPro5 installed        | 11 |
| RasterLinkPro5 Installation                 | 12 |
| Operations before installing RasterLinkPro5 | 12 |
| Set the RasterLinkPro5 CD                   | 14 |
| Install the RasterLinkPro5                  | 15 |
| License Activation                          | 17 |
| Activating the License                      | 17 |
| Printer Registration to be used             | 25 |
| Starting printer management                 | 25 |
| Adding a printer                            | 29 |
| Starting RasterLinkPro5                     |    |
| For Windows XP/ Vista / 7                   |    |
| For Windows 8                               | 34 |
| For Windows 8.1                             | 36 |
| For Windows 10/ 11                          |    |
| Updating the Program                        | 40 |
| For Windows XP/ Vista / 7                   | 40 |
| For Windows 8                               | 41 |
| For Windows 8.1                             | 42 |
| For Windows 10/ 11                          | 43 |
| Updating the Profile                        | 44 |

| For Windows XP/ Vista / 7       44         For Windows 8       45         For Windows 8.1       47         For Windows 10/ 11       49 |
|----------------------------------------------------------------------------------------------------|
| Setting Internet Connection Options51                                                                                                  |
| Upgrade RasterLinkPro553                                                                                                    |
| Updating version of RasterLinkPro554                                                                                                   |
| Upgrading RasterLinkIII / RasterLinkPro4 series to RasterLinkPro556                                                                    |
| Uninstall RasterLinkPro559                                                                                                    |
| Deactivating the License                                                                                                    |
| Checking the contents deletion in shared folder                                                                                        |
| Uninstall RasterLinkPro568                                                                                                    |
| If an error occurs in license authentication                                                                                           |

## About RasterLinkPro5

RasterLinkPro5, which is application software, receives data in PostScript3 format and supplies printing data to an ink jet printer made by MIMAKI ENGINEERING.

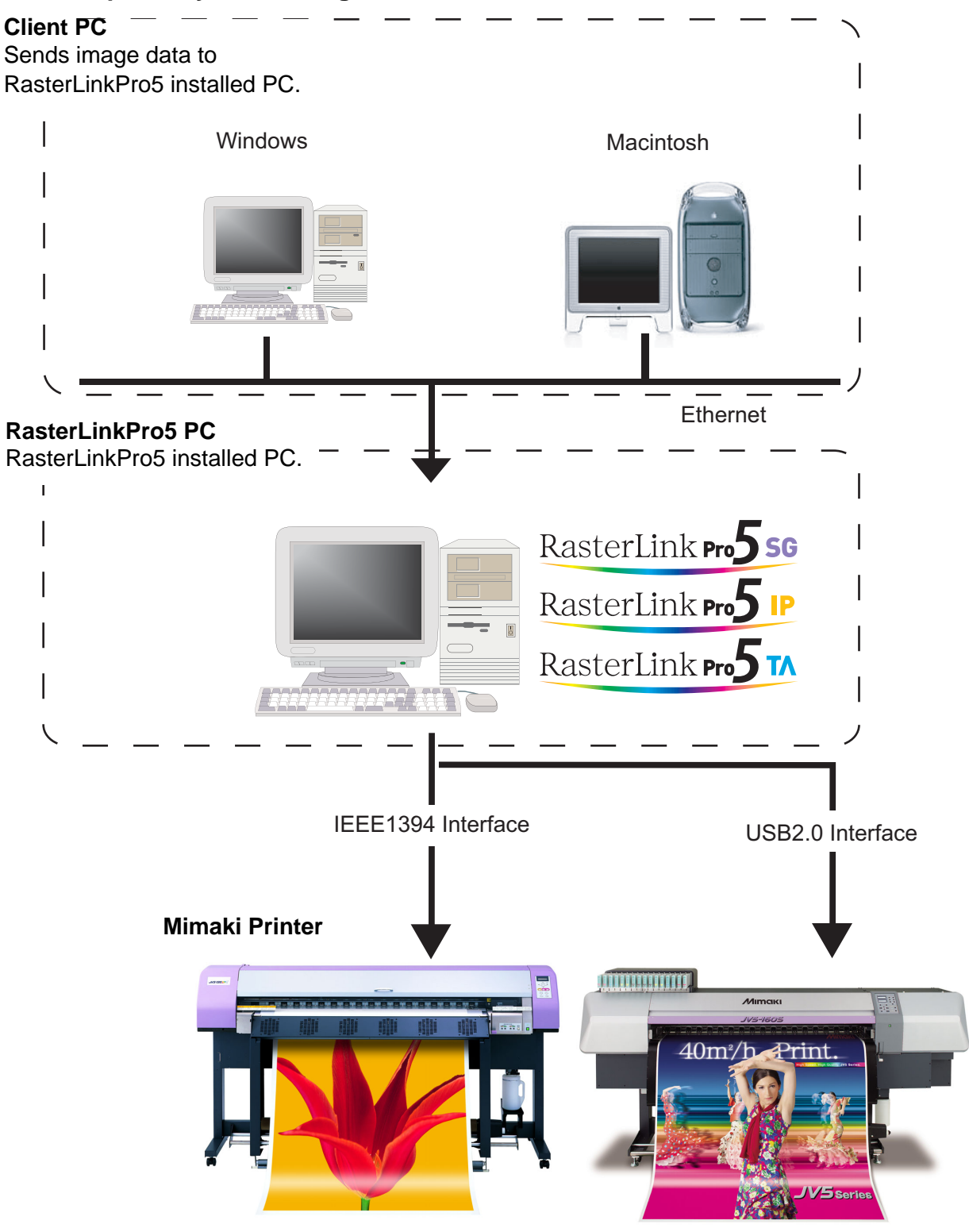

Example of system configuration of RasterLinkPro5

## Color Profile makes color matching easier

Installed Color Profile meets to various kinds of media and realizes the best print without complicated settings.

## Color adjustment function which enables delicate representation

RasterLinkPro5 has a function of adjustment to color (the tone-curve, contrast of each color, and density of CMY ink).

It copes with various media flexibly.

## **Supported printers**

RasterLinkPro5 is intended for use with MIMAKI ENGINEERING ink jet printers.

Up to 4 printers can be connected at the same time.<sup>\*1</sup>

RasterLinkPro5 provides a number of different functions according to the features of the printer. Functions and operational settings such as print condition and job editing differ according to the printer. Therefore, there is a different Reference Guide for each printer type. The Reference Guide is provided in PDF file in the manual CD.

## Input/Output data

#### Input data

PostScript Level 3(PS file), EPS, MRL, TIFF, JPEG, BMP, PDF (PDF 1.5 or later is not allowed <sup>\*2</sup>) Data formats other than MRL are automatically recognized. AI files are not supported. Alpha channel can not be used with TIFF data.

## **PostScript Font**

Standard 60 European fonts Adding fonts are not allowed.

## Application

Adobe Illustrator 8, 9, 10, CS or later Adobe Photoshop 5, 6, 7, CS or later

## Maximum spool processible image size

Width : 10871 mm (428 inch) Length : 10871 mm (428 inch)

#### Maximum RIP processible image size

Width : 50 meters

Length : 50 meters

NOTE! Some output data even within above sizes may not be ripped, depending on the kind of data. In this case, change the data or divide the data by application software for printing.

#### The largest image size which can be tiled \*3

- •Width: 50 meters, Length: 50 meters
- •When the data width size exceeds the printable range of a printer, it is necessary to use the tiling function.
- •Image sizes for tiling differ according to output resolutions.
- •The maximum size of tiling-supported images depends on the input data. If the input data is too complex, the maximum image size may not be printed.

(NOTE!)

• If the print resolution of the image is 1,440 x 1,440 dpi, the maximum printable image size is as follows.

|               | Width | Length |
|---------------|-------|--------|
| 4-color model | 2m    | 50m    |
| 6-color model | 1m    | 50m    |

Even within the processable image size, the maximum size for width may be restricted depending on the printer specifications.
 Also even when using specialty ink (white ink and the like), the maximum size for width may be restricted depending on the resolution.
 Please check the "Max. printing width" in the manual of your printer.

\*1: If multiple printers are connected with an IEEE1394 interface, the same number of IEEE1394 interface cards are required.

\*2:The PDF version and Acrobat version are as follows.

PDF 1.3 ----- Acrobat 4

PDF 1.4 ----- Acrobat 5

PDF 1.5 ----- Acrobat 6

PDF files saved with Illustrator are not supported.

\*3:Some printers do not support the tiling function.

## System requirements

## Installing PC for RasterLinkPro5

| The following c | onditions are required to install RasterLinkPro5.                                                                        |
|-----------------|----------------------------------------------------------------------------------------------------|
| OS              | : $Microsoft^{(R)}$ $Windows^{(R)}$ XP Professional Edition SP3 or later (32-bit) <sup>*1</sup>                          |
|                 | : Microsoft <sup>®</sup> Windows <sup>®</sup> XP Home Edition SP3 or later (32-bit) <sup>*1</sup>                        |
|                 | : Microsoft <sup>®</sup> Windows Vista <sup>®</sup> Home Premium SP2 or later (32-bit/64-bit)                            |
|                 | : Microsoft <sup>®</sup> Windows Vista <sup>®</sup> Business SP2 or later (32-bit/64-bit)                                |
|                 | : Microsoft <sup>®</sup> Windows Vista <sup>®</sup> Vista Ultimate SP2 or later (32-bit/64-bit)                          |
|                 | : Microsoft <sup>®</sup> Windows Vista <sup>®</sup> Vista Enterprise SP2 or later (32-bit/64-bit)                        |
|                 | : Microsoft <sup>®</sup> Windows 7 <sup>®</sup> Home Premium (32-bit/64-bit)                                             |
|                 | : Microsoft <sup>®</sup> Windows 7 <sup>®</sup> Professional (32-bit/64-bit) <sup>*2</sup>                               |
|                 | : Microsoft <sup>®</sup> Windows 7 <sup>®</sup> Ultimate $(32-bit/64-bit)^{*2}$                                          |
|                 | : Microsoft <sup>®</sup> Windows 7 <sup>®</sup> Enterprise $(32-bit/64-bit)^{*2}$                                        |
|                 | : Microsoft <sup>®</sup> Windows 8 <sup>®</sup> (32-bit/64-bit)                                                          |
|                 | : Microsoft <sup>®</sup> Windows 8 <sup>®</sup> Pro (32-bit/64-bit)                                                      |
|                 | : Microsoft <sup>®</sup> Windows 8 <sup>®</sup> Enterprise (32-bit/64-bit)                                               |
|                 | : Microsoft <sup>®</sup> Windows8.1 <sup>®</sup> (32-bit/64-bit)                                                         |
|                 | : Microsoft <sup>®</sup> Windows8.1 <sup>®</sup> Pro (32-bit/64-bit)                                                     |
|                 | : Microsoft <sup>®</sup> Windows8.1 <sup>®</sup> Enterprise (32-bit/64-bit)                                              |
|                 | : Microsoft <sup>®</sup> Windows10 <sup>®</sup> Home (32-bit/64-bit)                                                     |
|                 | : Microsoft <sup>®</sup> Windows10 <sup>®</sup> Pro (32-bit/64-bit)                                                      |
|                 | : Microsoft® Windows10® Enterprise (32-bit/64-bit)                                                                       |
|                 | : Microsoft® Windows11® Home                                                                                             |
|                 | : Microsoft® Windows11® Pro                                                                                              |
| CPU             | : Intel <sup>®</sup> Core <sup>1M</sup> 2Duo 1.8GHz or more <sup>13</sup>                                                |
| Chip set        | : Intel <sup>®</sup> chip set <sup>3</sup>                                                                               |
| Memory          | : 2 GB or more                                                                                                    |
| HDD             | : 60 GB capacity recommended (NTFS format <sup>+4</sup> )                                                                |
| Interface       | : IEEE1394 <sup><math>"3</math></sup> , Ethernet Port <sup><math>"0</math></sup> , USB1.1/2.0 <sup><math>"'</math></sup> |

- \*1 : Windows XP 64-bit is not supported.
- \*2: It cannot be operated on the Windows XP mode of Windows 7.
- \*3 : For CPU or chip set, use the products made by Intel. If not using it, an error may occur during printing and the printer may stop printing.
- \*4 : With the FAT32 format, problems occur when using hot folders from a Macintosh client.
- \*5 : It is required for connecting to the printer with IEEE1349 Interface.
   Do not connect to printer using repeater hub. An error may occur during printing and the printer may stop printing.
- \*6 : It is required for license activation. (Even if you do not connect with the Internet, or, you use a PPP connection network device etc., it is required.)

For direct license activation from RasterLinkPro5, connect to the Internet.

When Macintosh is connected with PC MACLAN, Network card that supports AppleTalk is needed.

\*7 : USB 2.0 port is required for connecting to the printer with USB 2.0 interface. Do not connect to the printer via a USB hub or an extension cable. An error may occur during printing and the printer may stop printing. USB 1.1 port or USB 2.0 port is needed to use the dongle. Do not connect the dongle via a USB hub

## **Client PC**

The client PC to be connected is limited depending on the OS of RasterLinkPro5 PC. For the connection method, see "Network Connection Guide" in the manual CD.

# Set PC with RasterLinkPro5 installed

RasterLinkPro5 PC is a PC on which RasterLinkPro5 is to be installed or already installed. This is the explanation about necessary settings and the procedure of installation for operating RasterLinkPro5 properly.

> In this Installation Guide, the RasterLinkPro5 PC host name is described as "RasterLink". Where the explanation mentions "RasterLink", substitute the host name of your RasterLinkPro5 PC.

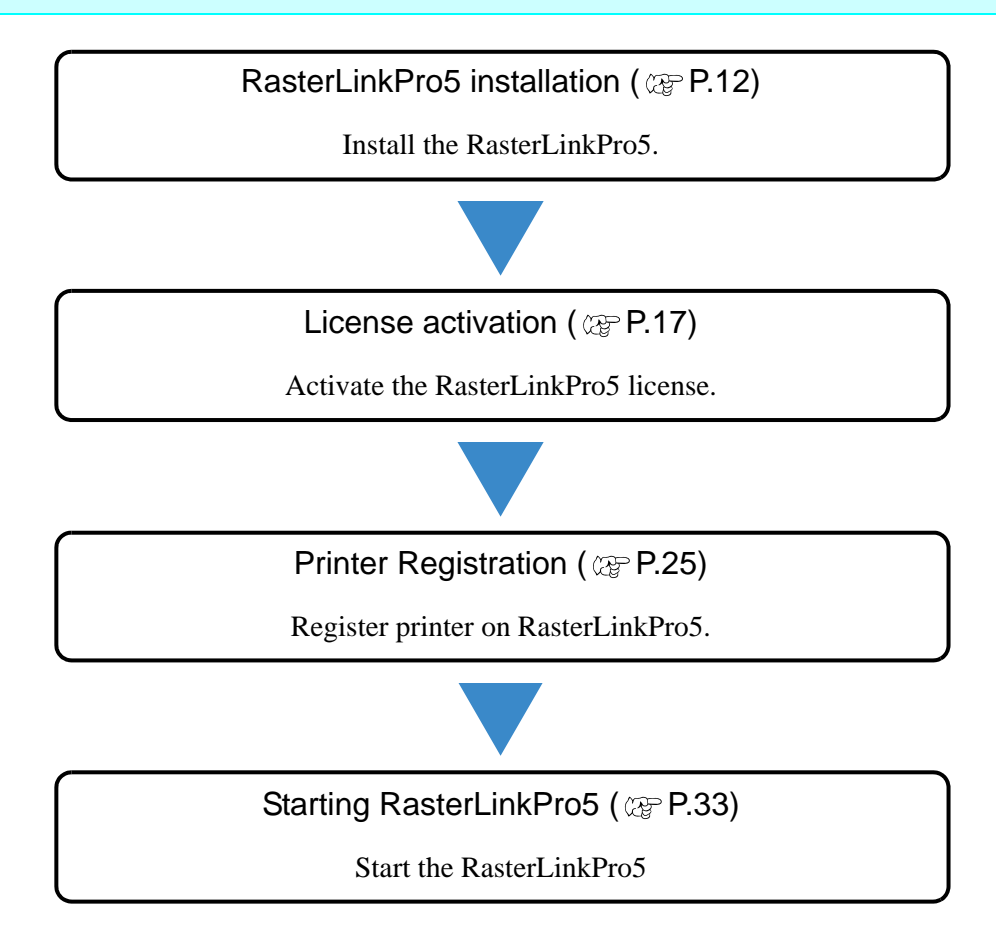

## **RasterLinkPro5** Installation

## **Operations before installing RasterLinkPro5**

Perform the following operations before installing RasterLinkPro5.

Check whether the MIMAKI's other software RIP is installed or not on the PC for installation.

- If RasterLinkProII v2.0 or later / RasterLinkIII series / RasterLinkPro4 series is installed, see the following page. ?Upgrading RasterLinkIII / RasterLinkPro4 series to RasterLinkPro5? (P.56)
- If RasterLinkPro UJ / RasterLinkPro GP / RasterLinkProII v1.2 or before is installed, uninstall it.
- If RasterLinkPro is installed, you can install RasterLinkPro5 without any change. However, you cannot use RasterLinkPro when RasterLinkPro5 is running.

#### **?** Check the Automatic Updates setting of Windows Update.

If you select "Automatic" on the [Automatic updates] of Windows Update, automatically update program may be installed at the set times and the PC may be restarted. Once the PC is restarted when RasterLinkPro5 is running, you can never start RasterLinkPro5. To prevent automatic restart of the PC, Please make the following settings:

| • | In Windows XP / Windows Vista / Windows 7 / Windows 8 / Windows 8.1                                       |
|---|----------------------------------------------------------------------------------------------------|
|   | Please make a select "Download updates for me, but let me choose when to install them." on the [Automatic |
|   | Updates] of the [Control Panel].                                                                          |
|   | You can change the setting by selecting:                                                                  |
|   | [Control Panel] - [System and Security] - [Windows Update] - [Enable or Disable Automatic Updates]        |
|   |                                                                                                    |

#### • In Windows 10

 (1) Configure Windows Update to pause updates, so that the PC is not restarted automatically. You can change the setting by selecting:
 [Settings] - [Update and Security] - [Windows Update] - [Advanced Options] - [Pause Updates]

(2) Specify the active hours, so that the PC is not restarted during the active hours.You can change the setting by selecting:[Settings] - [Update and Security] - [Windows Update] - [Change Active Hours] - [Active Hours]

- In Windows 11
  - Configure Windows Update to pause updates, so that the PC is not restarted automatically. You can change the setting by selecting: [Settings] - [Windows Update] - [Pause Updates]
  - (2) Specify the active hours, so that the PC is not restarted during the active hours. You can change the setting by selecting:
     [Settings] - [Windows Update] - [Advanced Options] - [Active Hours]

#### **?** Turn off the sleep setting.

• If the PC is configured to sleep (hibernate) automatically, it may go to sleep even when RasterLink5Pro is performing processing. In this case, the processing and printing will stop and the system for RasterLink6Plus may be corrupted.

You can change the setting by selecting:

[Control Panel] - [System and Security] - [Power Options] - [Change when the computer sleeps] and setting [Put the computer to sleep] to [Never]

**4** If RasterLinkPro UJ / RasterLinkPro GP / RasteSet data receiving from the client PC. Setting is required for receiving data from the client PC. See "Set PC with RasterLinkPro5 installed" for details.

5

Install MIMAKI IEEE1394 driver / MIMAKI USB 2.0 driver.

Check the interface used on the printer, and install the driver. Drivers are offered at the followings.

- Driver CD provided with the printer
- MIMAKI ENGINEERING website

(NOTE !)

- If using Windows 7/8/8.1/10, use the MIMAKI device driver Ver3.00 or later.
  Use the MIMAKI IEEE1394 driver Ver.2.20 or later, or MIMAKI USB2.0
- driver Ver.1.10 or later.
- If using Windows 11, use the MIMAKI device driver Ver.4.x or Ver.5.xor later.

## Set the RasterLinkPro5 CD

```
(NOTE !)
```

Installing RasterLinkPro5 requires Administrator authority.

Insert the installation CD-ROM of RasterLinkPro5 into the CD drive, and the RasterLinkPro5 installation menu starts automatically.

In case the RasterLinkPro5 installation menu does not start automatically, double-click "CDMenu.exe" in the CD-ROM.

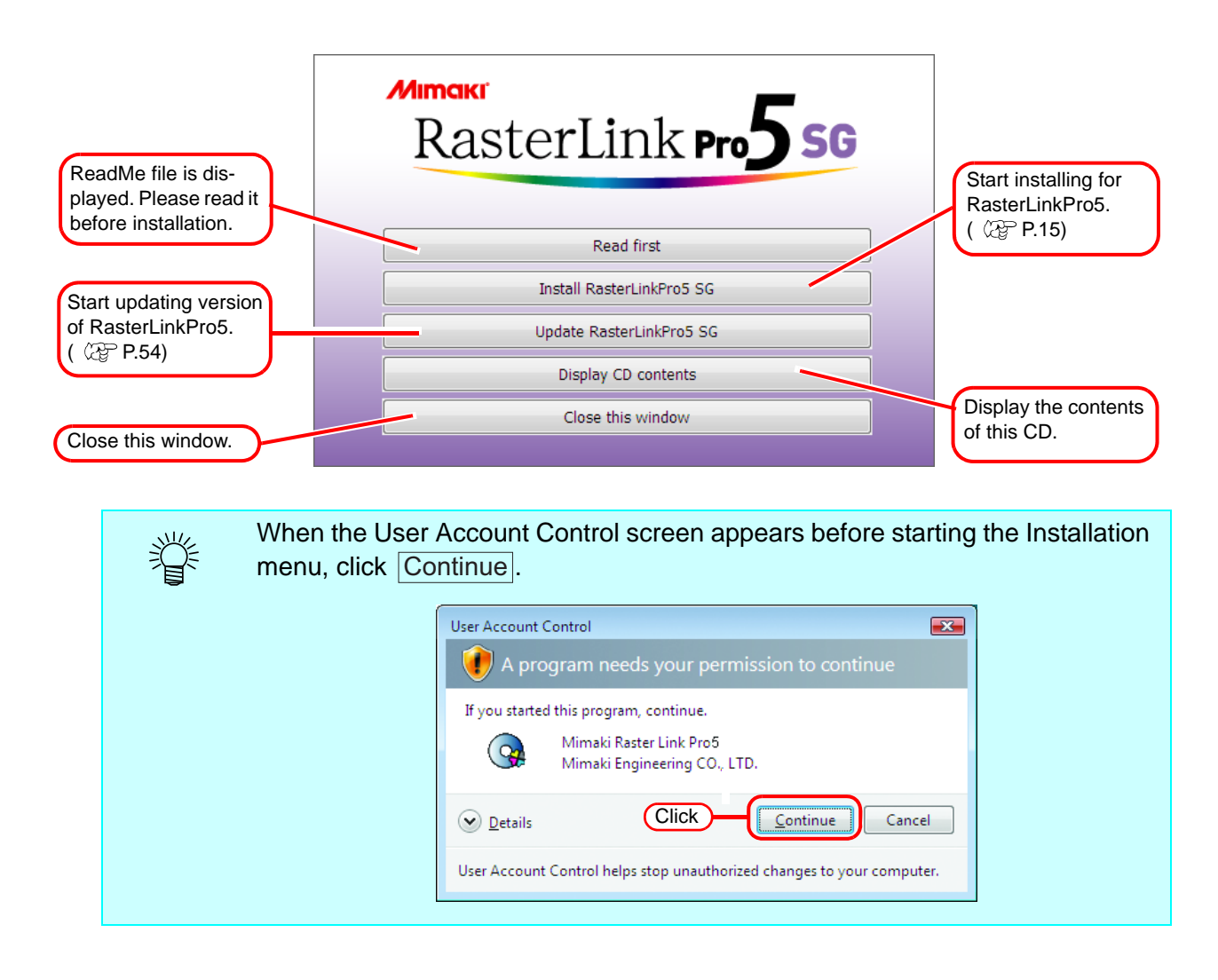

## Install the RasterLinkPro5

1 Click Install RasterLinkPro5 in the RasterLinkPro5 installation menu.

| RasterLink Pro5 SG       |   |
|--------------------------|---|
| Read first               | ] |
| Update RasterLinkPro5 SG |   |
| Display CD contents      |   |
| Close this window        |   |

2 The confirmation screen for installing the USB dongle driver appears. Click OK. Installation of the USB dongle driver starts.

- **3** If Microsoft .NET Framework is not installed on your PC, the installer starts. Installation of the .Net Framework starts.
- **4** The "Choose Setup Language" dialog box appears.

Select a setup language, and click OK .

| Choose Setup Language 🗾                                           |
|-------------------------------------------------------------------|
| Select the language for this installation from the choices below. |
| English (United States)                                           |
| OK Cancel                                                         |
| (2.Click)                                                         |

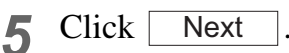

6 Select "I accept the terms in the license agreement."

Click Next .

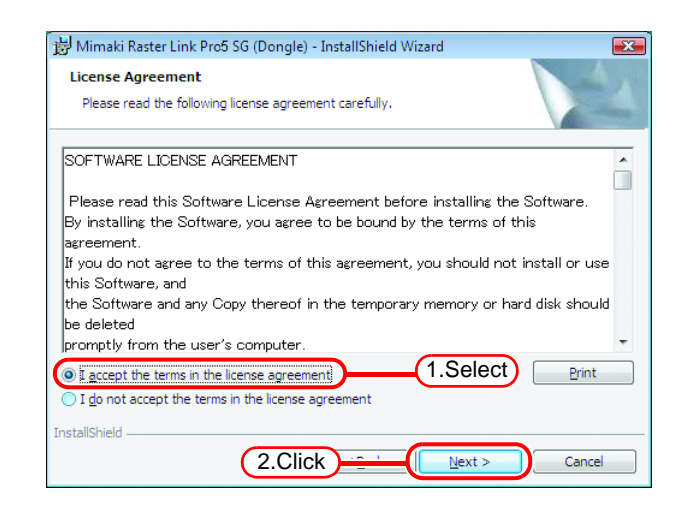

**7** Specify a destination for the installation.

Specify a drive with sufficient spare capacity.

| Click | Next |  |
|-------|------|--|
|-------|------|--|

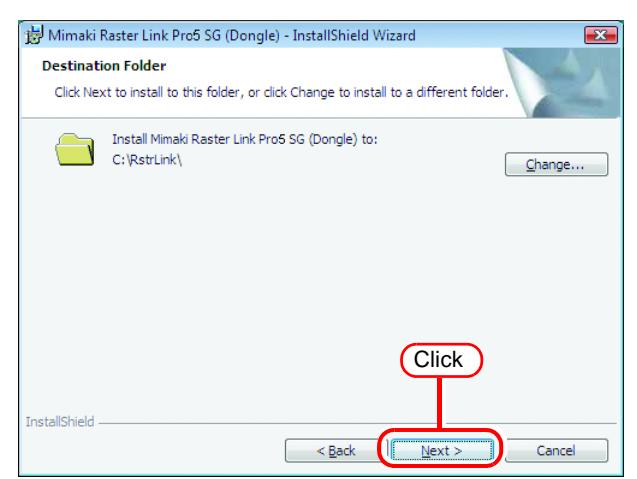

## 8 Click Install

The RasterLinkPro5 files are copied to the installation destination.

#### **Q** RasterLinkPro5 installation finishes.

Click Finish .

# 10 Restart the PC. Click Yes to restart. Image: Start of the configuration of the configuration o

 Changing or deleting all the names of folder or file in the RasterLinkPro5installed folder.

## **License Activation**

You can download the update program from our Web server and use the Program Update (@P.40) or the Profile Update (@P.44) service to update RasterLinkPro5 to the latest version if you activate the license of RasterLinkPro5.

PC running RasterLinkPro5 needs to connect to the Internet to activate the license. If connecting to the Internet is not possible, you can use another PC that is connected to the Internet to activate the license.

- When you activate the license, the serial key and information for identifying the PC running RasterLinkPro5 (information generated automatically from the PC hardware configuration) are sent to Mimaki Engineering.
  - You can use RasterLinkPro5 without activating the license for a trial period of 60 days from the time RasterLinkPro5 is first started. If the license is not activated during the trial period, RasterLinkPro5 will no longer be able to be used after the trial period ends.
  - The program update ( P.40) or profile update ( P.44) cannot be used if you have not activated the license.

## **Activating the License**

This section explains how to activate the license.

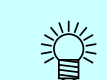

When you activate the license, the serial key attached to RasterLlnkPro5 is required. Have the serial key at hand when you activate the license.

## **Start License Activation**

If the license has not been activated, the license activation screen appears when you start RasterLinkPro5.

Or, start it as follows from the Windows [Start].

- Windows XP/Vista/7
  [Start]-[All Programs]-[Mimaki RasterLinkPro5]-[License]-[License]
- Windows8

On [Start] screen, right-click to display the [All apps] icon.

Click the [All apps] icon to display the [Apps] screen.

In the [Mimaki RasterLinkPro5] category,m click the [License] icon.

• Windows8.1

On [Start] screen, Click the arrow icon of the bottom left of the screen to display the [Apps] screen. In the [Mimaki RasterLinkPro5] category, click the [License] icon.

• Windows10/11 [Start]-[All apps]-[Mimaki RasterLinkPro5]-[License]

## **Activate the License**

There are two procedures for activating the license.

• Connect the PC running RasterLinkPro5 to the Internet and directly activate the license.

• If the PC running RasterLinkPro5 is not connected to the Internet, use another PC connected to the Internet or make a request for activating the license to the place of purchase or our customer service, and perform a substitute activation procedure ("Substitute License Activation Procedures" @ P.20).

## When the PC running RasterLinkPro5 is connected to the Internet:

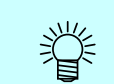

Confirm that the PC running RasterLinkPro5 is connected to the Internet before activating the license.

**1** Display the license activation screen.

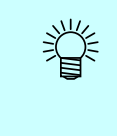

If you are using a proxy server, click [Internet access option]. For the setting procedure, see @ P.51.

Select [Activate], and then click Next .

2 Enter the serial key. Click Next

| Activation Welcome to Mima Activate your product                                                                   | aki Web Service |
|----------------------------------------------------------------------------------------------------|-----------------|
| Select activation option.                                                                                          | net) 1.Select   |
| internet access oction<br>Substitute activation                                                                    | 2.Click         |
|                                                                                                    |                 |
| Activation<br>Welcome to Mima<br>Activate your product                                                             | aki Web Service |
| Activation<br>Welcome to Mima<br>Activate your product<br>Enter the serial key.<br>The serial key is on the inside | aki Web Service |

**3** The server is accessed to activate the license.

**IF** a personal firewall is set, a connection confirmation screen may appear. If a screen appears, allow the connection.

*I* The activation finishes.

| S Activation<br>Welcome to Mimaki Web Servic<br>Activate your product | e |
|-----------------------------------------------------------------------|---|
| Product successfully activated.                                       |   |
| 2.Click                                                               |   |

## **Substitute License Activation Procedures**

If the PC running RasterLinkPro5 is not connected to the Internet, you can use the following indirect license activation procedures.

- Use another PC connected to the Internet (hereafter referred to as "substitute PC") to activate the license.
- · Make a request for activating the license to the place of purchase or our customer service.

Follow the instructions below for these procedures.

 Create an activation file in Raster-LinkPro5.
 P.21

If you do not have a setup in which connecting to the Internet is possible, the license can be activated if you send the activation file to the place of purchase or our customer service.

When you activate the license, a license key file is created and sent. Copy the file to the PC with RasterLinkPro5 installed.

**3** Read the license key file on the PC running RasterLinkPro5, and register the license key in RasterLinkPro5.

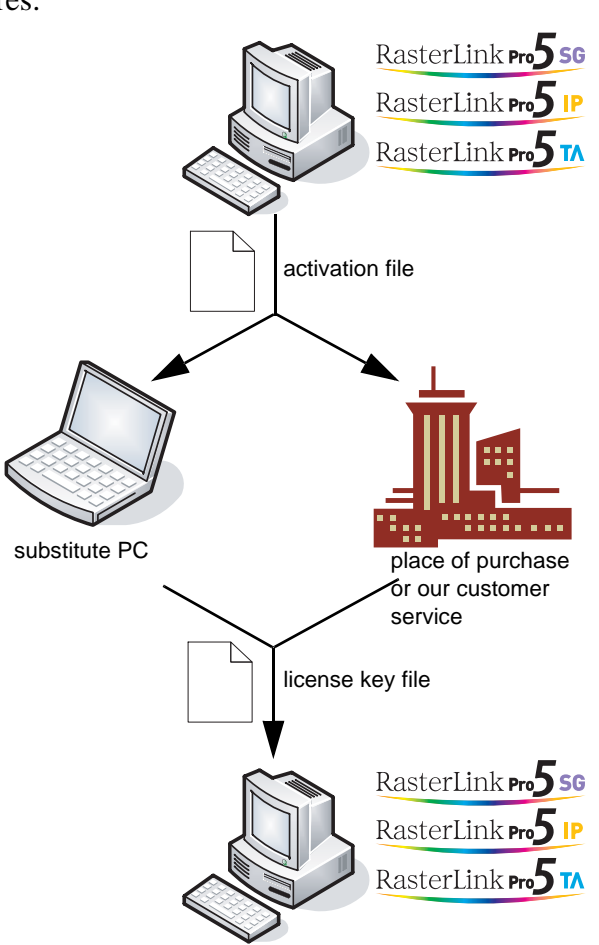

## Creating an activation file

**1** Display the license activation screen. Click [Substitute activation.].

2 Select [Create an activation file for substitute activation.].

Specify the file name of the activation file. Clicking Browse displays the [Save as new file] dialog box so that you can specify a file name.

Click Next .

3 Enter the serial key. Click Next.

The work from the PC running RasterLinkPro5 is now finished.
 Click Finish

To use a substitute PC for the activation, copy the activation file to the substitute PC. To make a request for activating the license, contact either the place of purchase or our customer service.

| Welcome to Mimaki Web Service                                                                                                    |            |
|----------------------------------------------------------------------------------------------------|------------|
|                                                                                                    | _          |
|                                                                                                    |            |
| Select activation option.                                                                                                    |            |
| <ul> <li>Activate</li> <li>(Activate via the Internet)</li> </ul>                                                                                                    |            |
| Activate later.                                                                                                    |            |
|                                                                                                    |            |
| internat arease within                                                                                                    |            |
| Substitute activation CIICK                                                                                                    |            |
|                                                                                                    |            |
| Next Cancel                                                                                                    |            |
| C C                                                                                                    | 9 8        |
| Welcome to Mimaki Web Service                                                                                                    |            |
| Activate your product                                                                                                    |            |
| (1.Specify)                                                                                                    |            |
| Select the operation of substitute activation.                                                                                                    |            |
| Oreate a activation file for substitute activation.                                                                                                    |            |
| Browse                                                                                                    |            |
| Input file neme of the substitute activated license key file.                                                                                                    |            |
|                                                                                                    |            |
| 2.Click                                                                                                    |            |
|                                                                                                    | _          |
| Back Next Cencel                                                                                                    |            |
| Activation                                                                                                    | <u>ا</u> ا |
| W I I W I C I                                                                                                    |            |
| Activate your product                                                                                                    |            |
|                                                                                                    |            |
|                                                                                                    |            |
| 1.Enter                                                                                                    |            |
| Enter the serial key.                                                                                                    |            |
| <b>1.Enter</b><br>Enter the serial key.<br>The serial key is on the inside of the product case lid.                                                                                                    |            |
| 1.Enter<br>Enter the serial key.<br>The serial key is on the inside of the product case lid.                                                                                                    | )          |
| Enter the serial key.         The serial key is on the inside of the product case lid.                                                                                                    | )          |
| 1.Enter<br>Enter the serial key.<br>The serial key is on the inside of the product case lid.                                                                                                    | )          |
| 1.Enter<br>Enter the serial key.<br>The serial key is on the inside of the product case lid.<br>2.Click                                                                                                    | )          |
|                                                                                                    | )          |
| Enter the serial key.<br>The serial key is on the inside of the product case lid.                                                                                                    | )          |
|                                                                                                    |            |
| Enter the serial key.<br>The serial key is on the inside of the product case lid.<br>2.Click<br>Back Net Cancel<br>Activation                                                                                                    |            |
| Enter the serial key.<br>The serial key is on the inside of the product case lid.<br>2.Click<br>Back Next Corcel<br>Activates your product                                                                                                    |            |
| I.Enter<br>Enter the serial key.<br>The serial key is on the inside of the product case lid.<br>2.Click<br>Reat<br>Reat<br>Cancel<br>Returned<br>Cancel<br>Returned<br>Returned<br>Returned<br>Cancel<br>Returned<br>Cancel<br>Returned<br>Cancel<br>Returned<br>Cancel<br>Returned<br>Cancel<br>Returned<br>Cancel<br>Returned<br>Cancel<br>Returned<br>Cancel<br>Returned<br>Cancel<br>Cancel<br>Canco |            |
| I.Enter     Enter the serial key.     The serial key is on the inside of the product case lid.                                                                                                    |            |
|                                                                                                    |            |
| Activate your product Activate your product Activate with this activation file to create license key file.                                                                                                    |            |
| Activation file has been successfully created.<br>Activate with this activation file to create license key file.                                                                                                    |            |
| Activation file has been successfully created.<br>Activate your product Activate with this activation file to create license key file.                                                                                                    |            |
| Enter the serial key.     The serial key.     The serial key is on the inside of the product case lid                                                                                                    | )          |
| I.Enter<br>Enter the serial key.<br>The serial key is on the inside of the product case lid<br>2.Click<br>Bat<br>Ret<br>Carcel<br>Activation<br>Carcel<br>Activate your product<br>Activate your product<br>Activate your product<br>Activate your product<br>Activate with this activation file to create license key file.<br>2.Click<br>2.Click                                                                                                    | )          |

## Work from substitute PC

1 Start the Web browser and enter the following address. http://miws.mimaki.jp/license/ agencytop.aspx

Click [Activation].

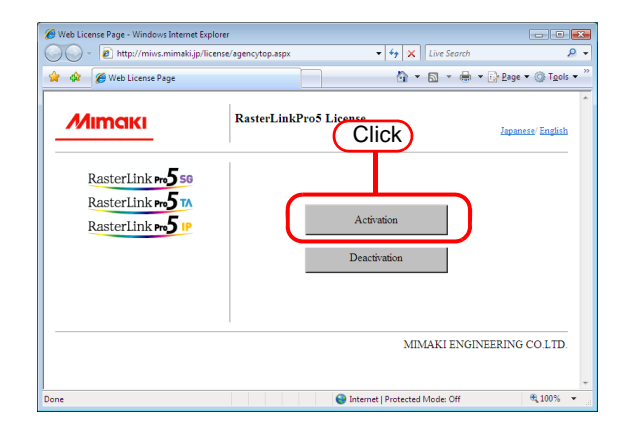

## 2 Cl

Click Browse

The [File Upload] dialog box appears. Specify the activation file you saved on the PC running Raster LinkPro5. Click [Get license key].

| 🙆 Activation Page - Windows Internet Explorer                                                           |                            |
|----------------------------------------------------------------------------------------------------|----------------------------|
| 🚱 🕞 🔹 http://miws.mimaki.jp/license/agencyauth.aspx?locale=en 🔹 4 🗙 Live Search                         | ۶ - ۹                      |
| 👷 🏘 🌈 Activation Page 👘 👻 🔂 👻 🖶 🗈                                                                       | age 🕶 🍈 T <u>o</u> ols 💌 " |
| MIMCIKI RasterLinkPro5 Activation                                                                       | 1.Click                    |
| RasterLink <b>rs5</b> 50<br>RasterLink <b>rs5</b> 10<br>RasterLink <b>rs5</b> 10<br>2.Click Get kcensel | Browse                     |
| MIMAKI ENGINEERI                                                                                        | ING CO.LTD.                |
| Done 😜 Internet   Protected Mode: Off                                                                   | € <b>1</b> 00% ▼           |

**3** The [File Download] dialog box

### appears.

Click Save to open the [Save as] dialog box.

Assign the file a suitable name.

The license key is issued, and the file is saved.

Copy the saved license key file to the PC running RasterLinkPro5.

| File Dowr | nload                                                                                                    |
|-----------|----------------------------------------------------------------------------------------------------|
| Do уоц    | want to open or save this file?                                                                                                    |
|           | Name: LicenseKey.xml<br>Type: XML Document, 362 Click<br>From: miws.mimaki.jp<br>Qpen Save Cancel                                                                           |
| 2         | While files from the Internet can be useful, some files can potentially harm your computer. If you do not trust the source, do not open or save this file. What's the risk? |

## Load the license key file

 Redisplay the license activation screen on the RasterLinkPro5 PC. Click [Substitute activation.].

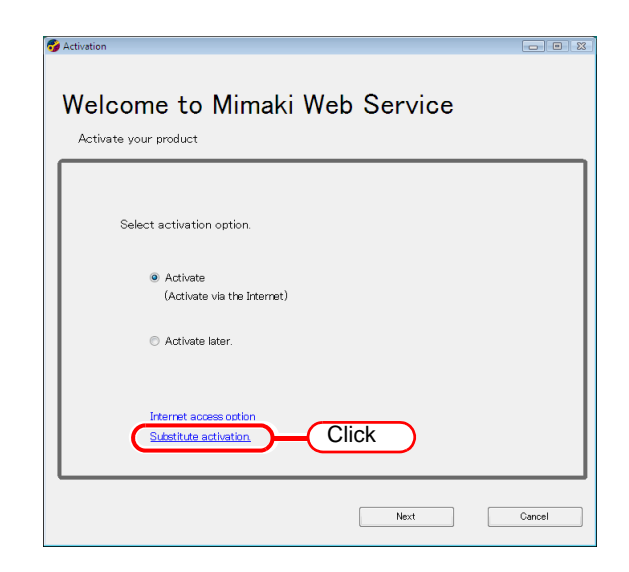

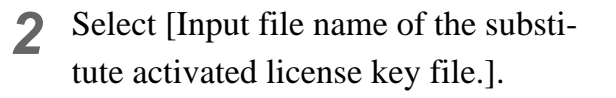

Specify the file name of the license key file. Clicking Browse displays the [Open the license key file] dialog box so that you can specify a file name.

Click Next.

| Activation 👝                                                                                                    | • % |
|----------------------------------------------------------------------------------------------------|-----|
| Welcome to Mimaki Web Service                                                                                        |     |
| Select the operation of substitute activation.  Create a activation file for substitute  T.Specify  Browse           |     |
| Input file neme of the substitute activated license key file.      Browse.      C.Click      Back     Next     Cance | el  |

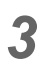

The activation finishes.

| Activation                      |  |
|---------------------------------|--|
| Welcome to Mimaki Web Service   |  |
| Activate your product           |  |
|                                 |  |
|                                 |  |
| Product successfully activated. |  |
|                                 |  |
|                                 |  |
|                                 |  |
| 2.Click                         |  |
|                                 |  |
| Finish                          |  |

## Activating the License Later

If you want to try out RasterLinkPro5 or activate the license later, follow the procedure below.

Activation

- Start license activation. 1
  - Select [Activate later], and then click Next |.

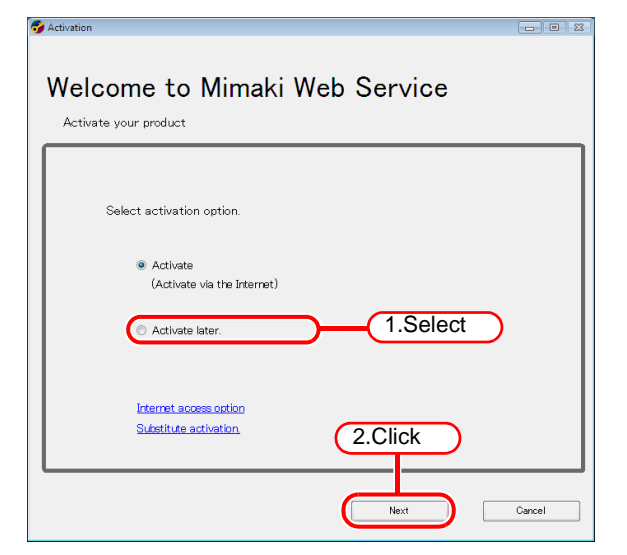

2 The trial period appears.

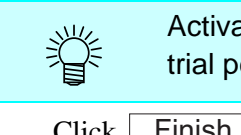

Activate the license within the trial period.

Click Finish

| Welcome to Mimaki Web Service                                                |  |
|------------------------------------------------------------------------------|--|
| Activate your product                                                        |  |
| The product is not activated.<br>This product is available until 2009/05/15. |  |
|                                                                              |  |
|                                                                              |  |
| Click                                                                        |  |

## **Printer Registration to be used**

One or more printer registration is required to use RasterLinkPro5. No printers are registered immediately after RasterLinkPro5 is installed.

Start [Printer Management] to register printer.

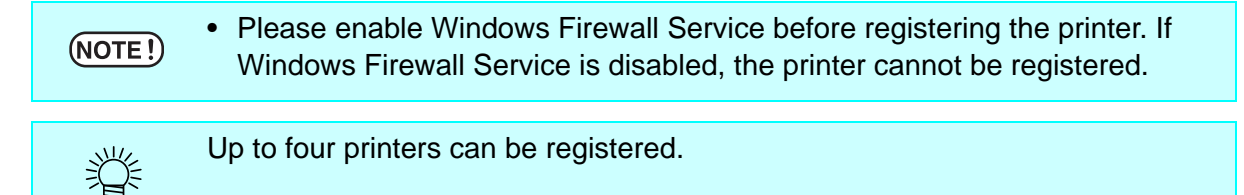

## Starting printer management

## For Windows XP/ Vista / 7

 In Windows select [Start] - [All Programs] - [Mimaki RasterLink-Pro5] - [Printer Management.].

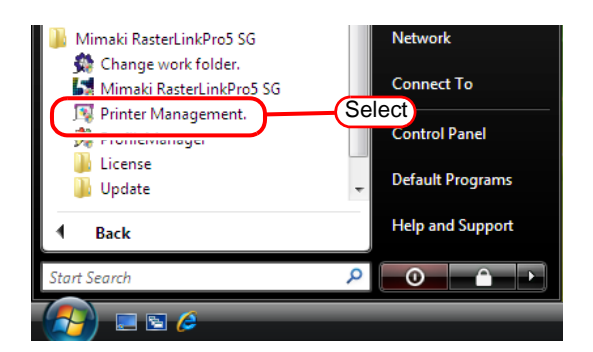

2 User Account Control screen is displayed. Click Continue.

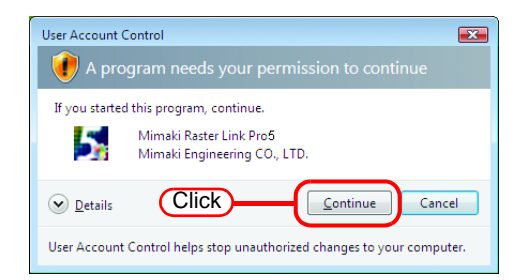

**3** When first starting printer management, the setup work folder screen appears.

Select a folder on a disk with sufficient spare capacity.

| Look ir      | 🕌 Jobs             |               | )— | (1.Sele | ct)                               | 💌 🧔 💌                                                                                |                                                                |
|--------------|--------------------|---------------|----|---------|-----------------------------------|--------------------------------------------------------------------------------------|----------------------------------------------------------------|
| Secent Items |                    |               |    |         | Set tr<br>job ir<br>drive<br>poss | ne working folder t<br>formation. Please<br>which has enougl<br>ible to change it la | o hold printing<br>select it of the<br>h space. It is<br>iter. |
| Desktop      |                    |               |    |         |                                   |                                                                                      |                                                                |
| Documents    |                    |               |    |         |                                   |                                                                                      | 2.Clic                                                         |
| Computer     |                    |               |    |         |                                   |                                                                                      |                                                                |
| 2            | File <u>n</u> ame: | CORstrLinKUob |    |         |                                   |                                                                                      | Select                                                         |
| Network      | Files of type:     | All Files     |    |         |                                   |                                                                                      | Cancel                                                         |

## For Windows 8

Right-click on the Start screen.On the bottom-right side of the screen, the [All apps] icon is displayed. Click it.

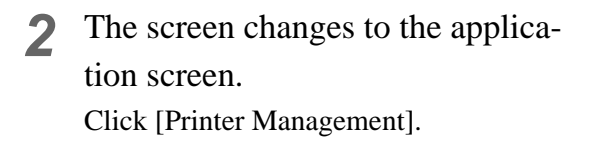

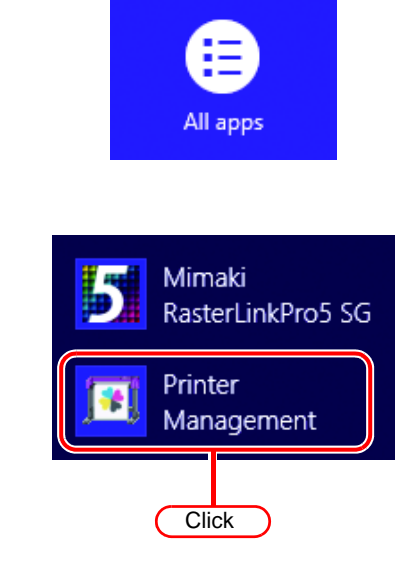

3 User Account Control screen is displayed. Click Continue.

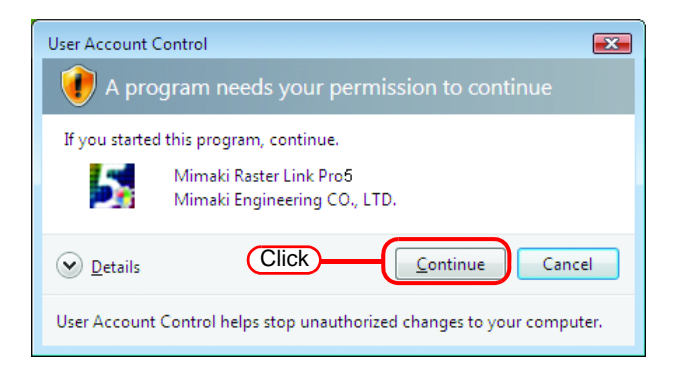

**4** When first starting printer management, the setup work folder screen appears.

Select a folder on a disk with sufficient spare capacity.

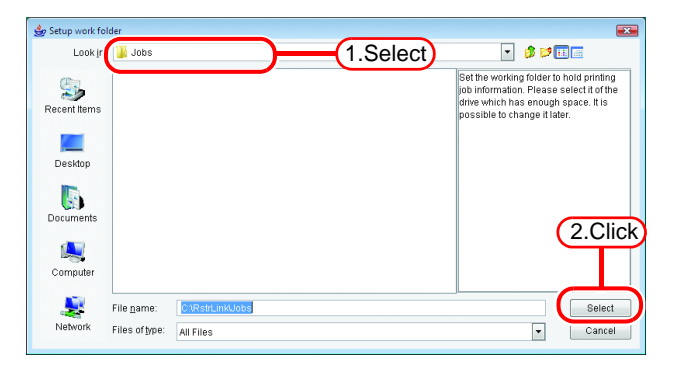

## For Windows 8.1

**1** On the Start screen, click the arrow icon on the bottom-left of the screen.

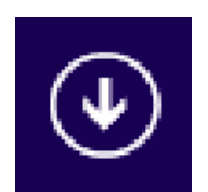

2 The screen changes to the application screen. Click [Printer Management].

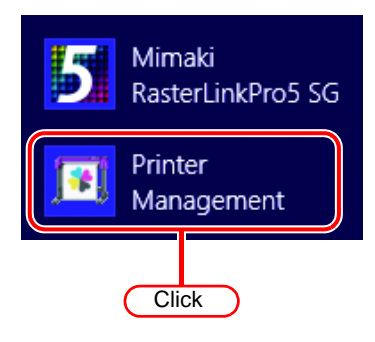

User Account Control screen is displayed.
 Click Continue.

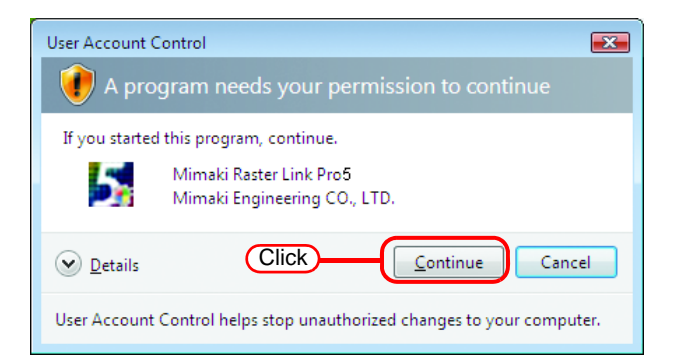

**4** When first starting printer management, the setup work folder screen appears.

Select a folder on a disk with sufficient spare capacity.

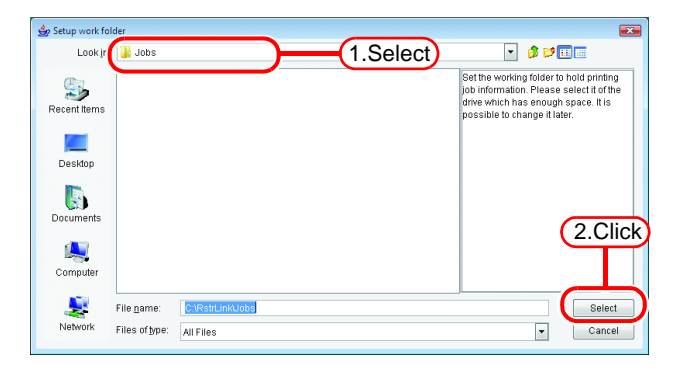

## For Windows 10/11

- 1 In Windows select [Start] [All apps] [Mimaki RasterLinkPro5] [Printer Management.].
- 2 User Account Control screen is displayed. Click Yes.

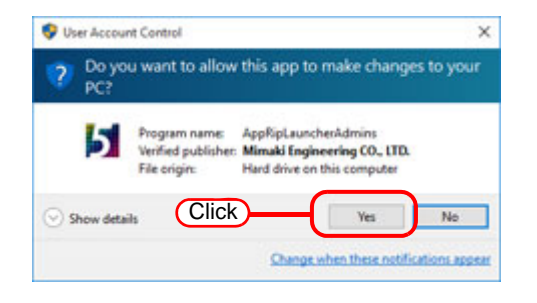

**3** When first starting printer management, the setup work folder screen appears.

Select a folder on a disk with sufficient spare capacity.

| 🔬 Setup work i | folder         |              | ×                                                                                                    |
|----------------|----------------|--------------|----------------------------------------------------------------------------------------------------|
| Look jn        | Jobs           | 1.Select     | 🤟 🦸 💷 🛄 -                                                                                                    |
| Recent Rema    |                |              | Set the working fisibler to hold printing<br>yob information. Please setect if of the<br>drive which has enough space. It is<br>possible to change it later. |
| Desitop        |                |              |                                                                                                    |
| R              |                |              |                                                                                                    |
| Documents      |                |              | 2.Click                                                                                                    |
|                |                |              |                                                                                                    |
| INS PC         | L              |              |                                                                                                    |
|                | Folder game.   | 242100000000 | Select                                                                                                    |
| Network        | Files of \$per | Al Files     | v Cancel                                                                                                    |

## Adding a printer

- **1** Turn on the printer, and check that the RasterLinkPro5 PC and printer are connected with a USB 2.0 cable or IEEE1394 cable.
  - **NOTE!** Before connecting multiple printers to RasterLinkPro5 with a USB 2.0 interface, it is necessary to change the "MACHINE NAME" of each printer to a unique name on the Operation Panel.
    - If multiple printers are connected to RasterLinkPro5 with an IEEE1394 interface, the same number of IEEE1394 interface cards are required. Multiple printers cannot be connected to one IEEE1394 interface card.
- 2 On the printer management screen, click the Add button.

| Printer Manag | gement       |       |       | ×           |
|---------------|--------------|-------|-------|-------------|
| No.           | Printer Name | Model | Color | Output Port |
| Click         |              |       |       | *           |
|               |              |       |       |             |
| Add Del       | ete          |       |       |             |
|               |              |       |       |             |
|               |              |       |       |             |
|               |              |       |       |             |
|               |              |       |       |             |
|               |              |       |       | •           |
|               |              |       |       | Close       |

**3** The printer setting screen appears. If "IEEE1394" is specified for [Output Port], the printer model name and printer status (shown in

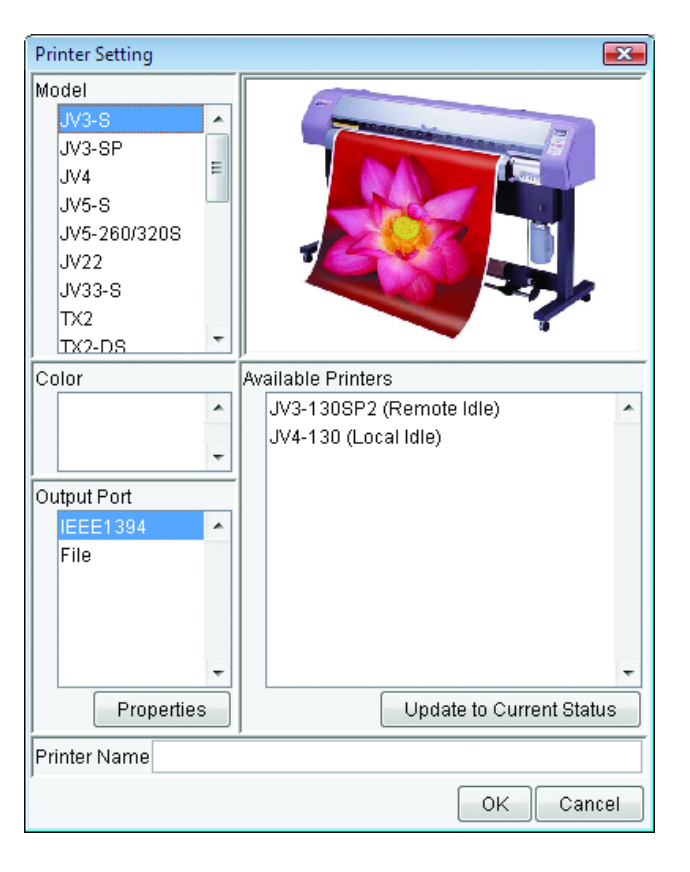

brackets) of connected printers are shown in the [Available Printers] list.

If several same model are connected, the same model names are shown in the [Available Printers] list and it may not be possible to identify the relevant printer. In this case, switch between the <REMOTE>/<LOCAL> status on the printer Operation Panel, and click the Update to Current Status button to update the display of the printer status.

If "USB 2.0" is specified for Port, the "MACHINE NAME" of the connected printers are shown in the Available Printers list.

**4** Select the [Model], [Color], and [Available Printers] in accordance with the printer actually connected.

Normally, specify "USB 2.0" or "IEEE1394" for the [Output Port]. For the [Printer Name], enter a simple name to identify the printer.

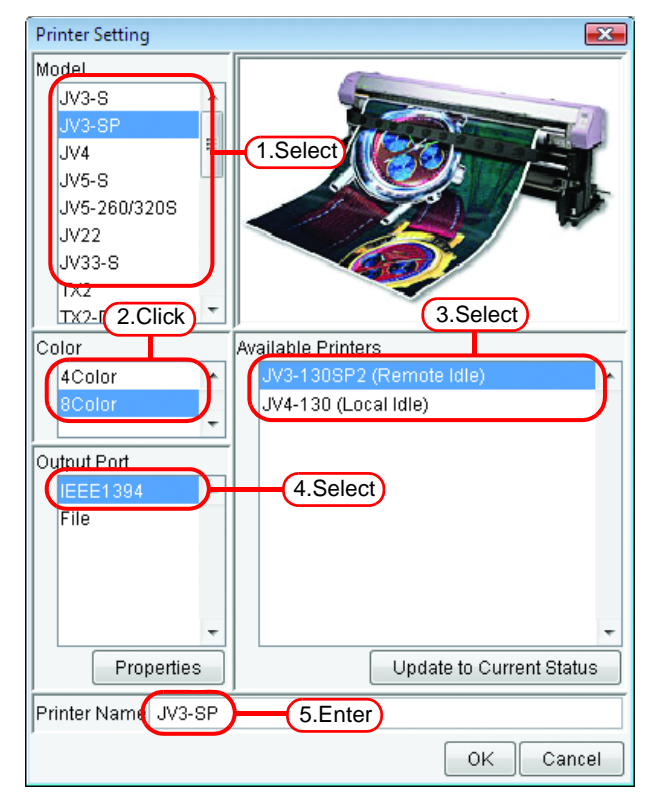

#### NOTE! • When using a JV3-SL model, select JV3-SP 8 color. As for the device profile, install only the 4 color profile.

The following single byte characters cannot be used for printer names.
 / : \* ? " < > | ! ,

• The printer name entered cannot be changed later. When a printer is added, a default hot folder and printer driver are created with the printer name entered. Also, the printer name entered here appears in the title of the execution status screen shown in the main window.

- When accessing the hot folder or shared printer from a PC with an OS earlier than Windows ME, enter a printer name of single byte characters within 11 bytes.
- When registering two or more printers, duplicate printer names cannot be registered. Be sure to register different printer names.
- RasterLinkPro5 outputs plotting data to the printer selected in the available printer list and acquires its printer status (with "IEEE1394" the serial number of the printer identifies the printer, and with "USB 2.0" the "MACHINE NAME" identifies the printer). Therefore, when a different printer even of the same model is connected, it is necessary to select it from the available printer list and change its settings.
- When "IEEE1394" is selected for the output port, do not perform the following actions when RasterLinkPro5 is running. It may cause the PC to freeze.
   Turn off the printer
  - ·Pull out the IEEE1394 cable

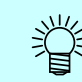

If "File" is selected for the output port, a file can be created that can be printed with the MIMAKI ENGINEERING printer command file output software NetLink.

5

Click OK

Click Yes on the confirma-

#### tion screen.

The printer setting screen closes, and the process to add the printer starts. The progress is displayed in the information

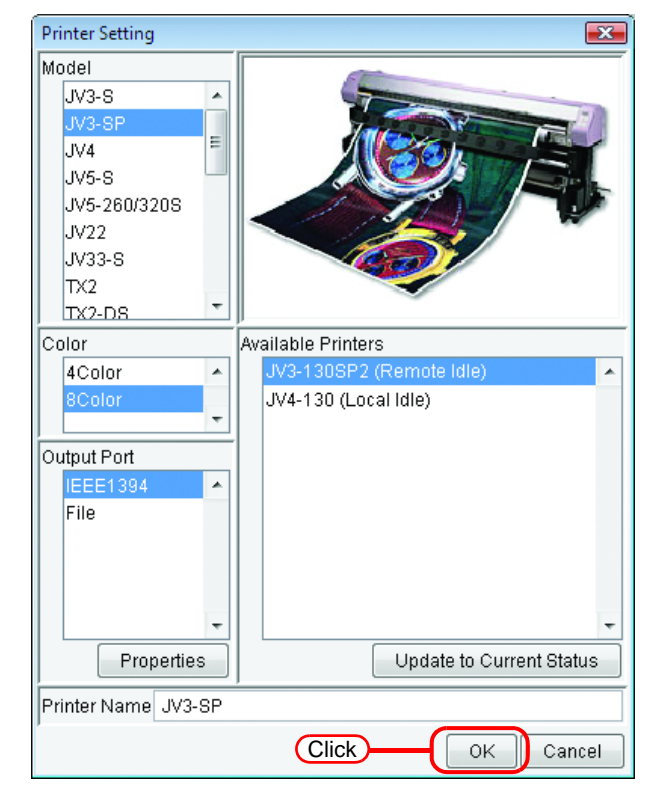

field of the printer management screen. When the process is complete, the message "Completed" is displayed.

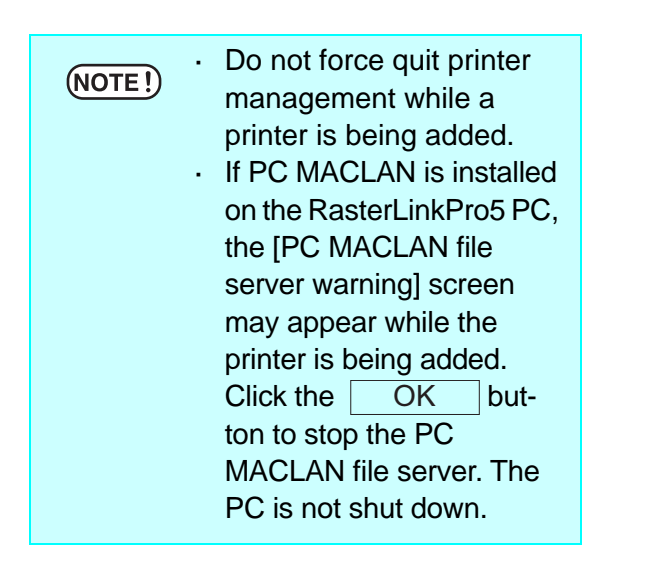

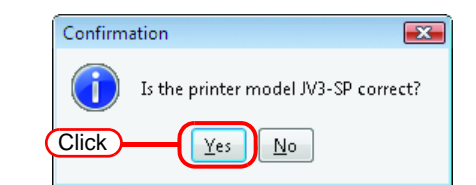

|                                                                                              | Printer Name                                                                           | Model                                                              | Color                                  | Output Port |      |
|----------------------------------------------------------------------------------------------|----------------------------------------------------------------------------------------|--------------------------------------------------------------------|----------------------------------------|-------------|------|
|                                                                                              | 1 JV3-SP                                                                               | JV3-SP                                                             | 8Color                                 | IEEE1394    |      |
|                                                                                              |                                                                                        |                                                                    |                                        |             |      |
|                                                                                              |                                                                                        |                                                                    |                                        |             |      |
|                                                                                              |                                                                                        |                                                                    |                                        |             |      |
| Add D                                                                                        | elete                                                                                  |                                                                    |                                        | Propert     | ties |
| 12:21:121 (0.1                                                                               | Retri inkilioti IV2 S                                                                  | Pl : Croating                                                      | Hot Folder                             |             | 1    |
| 12:31:13] [C:\                                                                               | Rstrl ink/Hot/JV3-9                                                                    | PI: Sharing                                                        | he Hot Folder                          |             |      |
| 12:31:13] [RL                                                                                | P MON011: Creati                                                                       | ing the port.                                                      | no morr oldor.                         |             |      |
|                                                                                              | -SP] : Creating the                                                                    | e printer driver                                                   | r. (x86)                               |             |      |
| 12:31:14] [JV3                                                                               |                                                                                        |                                                                    | (NEA)                                  |             | - 1  |
| 12:31:14] [JV3<br>12:31:14] [JV3                                                             | -SP] : Creating the                                                                    | e printer drivei                                                   | I. (X04)                               |             |      |
| 12:31:14] [JV3<br>12:31:14] [JV3<br>12:31:14] [JV3                                           | -SP] : Creating the<br>-SP] : Creating the                                             | e printer drivei<br>e printer.                                     | 1. (X04)                               |             | 1    |
| 12:31:14] [JV3<br>12:31:14] [JV3<br>12:31:14] [JV3<br>12:31:14] [JV3<br>12:31:15] [C:\       | I-SP] : Creating the<br>I-SP] : Creating the<br>RstrLink\Hot\JV3-S                     | e printer drivei<br>e printer.<br>iP\$m] : Creati                  | ing Hot Folder.                        |             | 1    |
| [12:31:14] [JV3<br>[12:31:14] [JV3<br>[12:31:14] [JV3<br>[12:31:15] [C:\ <br>[12:31:15] [C:\ | I-SP] : Creating the<br>I-SP] : Creating the<br>RstrLink/HotUV3-S<br>RstrLink/HotUV3-S | e printer drivei<br>e printer.<br>P\$m] : Creati<br>P\$m] : Sharir | ing Hot Folder.<br>Ing the Hot Folder. |             |      |

#### (NOTE!)

Do NOT perform the following operations with the printer driver of hot folder created by printer management.

Changing the name, deleting them, changing the share name, or canceling sharing.

(For the printer driver and the hot folder, see "Reference Guide Common features for every printer" in the manual CD.)

## Starting RasterLinkPro5

Start the RasterLinkPro5 as follows.

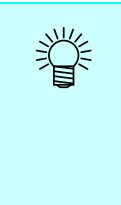

License activation ( P.17) is required to use RasterLinkPro5. Activate the license within 60 days after you first start RasterLinkPro5. Otherwise, Raster-LinkPro5 will no longer be able to used after 60 days elapses. If the license is not activated, the license activation screen appears each time you start RasterLinkPro5.

## For Windows XP/ Vista / 7

Select [Mimaki RasterLinkPro5];
[Start] - [All Programs] - [Mimaki RasterLinkPro5] menu.
Or double-click the "Mimaki Raster-LinkPro5" icon on the desktop.
The RasterLinkPro5 start screen is displayed.

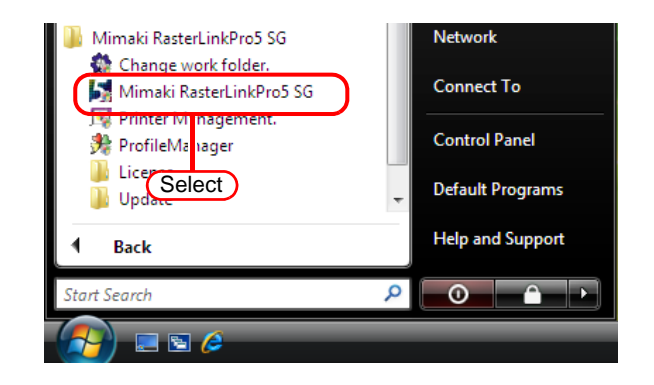

2 User Account Control screen is displayed. Click Continue.

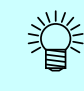

# If the security center symbol (shield) is displayed

If the security center symbol (shield) is displayed, in order for a file to be executed, display the User Account Control screen and make sure that file execution is permitted.

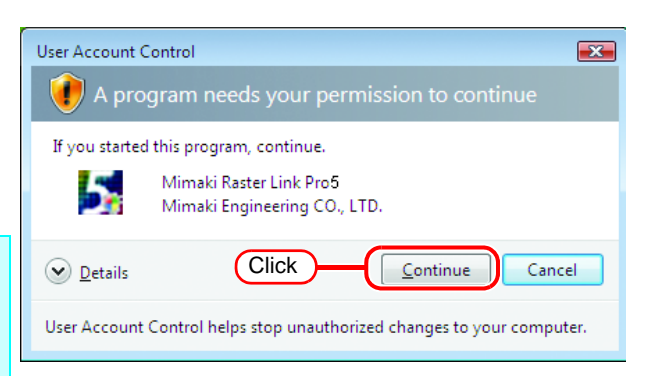

**3** The main window of RasterLinkPro5 is displayed.

#### *M*imaki'

RasterLink Pro5SG

[10:30:05] Checking the version information. [10:30:05] Checking RGB input profile information. [10:30:06] Checking CMYK input profile information. [10:30:06] Checking profile information of CJV30(4Color).

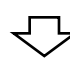

| File Emission                       | anto            |                  |            |           |        |                  |               |               |             |     |
|-------------------------------------|-----------------|------------------|------------|-----------|--------|------------------|---------------|---------------|-------------|-----|
| Working Disk (                      | nits<br>Ci)     |                  | 66%        |           | 8      | 21 GB Available  | CPU Usage (1) | 25%           | Mim         | акі |
| Physic, Mern. (1                    | 990.8 MB)       |                  | 71%        |           | 28     | 3.5 MB Available | Job Queue [   | tart Stop     | Cance       | All |
| Job List JV3                        | -SP(0)          |                  |            |           |        |                  |               |               |             |     |
| Mode Full Col                       | or • 0          | jobs             |            |           |        |                  | A             | uto Execution | Start Sto   | p [ |
| Printer Name                        | Group           | File Name        | Format     | Thumbnail | Status | File Size        | Ripped Data   | Date/Time     | Print Count | 0   |
|                                     |                 |                  |            |           |        |                  |               |               |             | ^   |
|                                     |                 |                  |            |           |        |                  |               |               |             |     |
|                                     |                 |                  |            |           |        |                  |               |               |             |     |
|                                     |                 |                  |            |           |        |                  |               |               |             |     |
|                                     |                 |                  |            |           |        |                  |               |               |             |     |
|                                     |                 |                  |            |           |        |                  |               |               |             |     |
|                                     |                 |                  |            |           |        |                  |               |               |             |     |
|                                     |                 |                  |            |           |        |                  |               |               |             |     |
|                                     |                 |                  |            |           |        |                  |               |               |             |     |
|                                     |                 |                  |            |           |        |                  |               |               |             |     |
|                                     |                 |                  |            |           |        |                  |               |               |             |     |
|                                     |                 |                  |            |           |        |                  |               |               |             |     |
| [U3.20.04] MHL                      | . Gewing initor | malion or the Jo | U.         |           |        |                  |               |               |             | *   |
| [09:25:54] U MIF<br>[09:25:54] [JV3 | SP\$m] : Starb  | ed monitoring H  | ot Folder. |           |        |                  |               |               |             |     |
| [09:25:54] [JV3                     | SP] : Started r | nonitoring Hot F | older.     |           |        |                  |               |               |             |     |
|                                     |                 |                  |            |           |        |                  |               |               |             | -   |
|                                     |                 |                  |            |           |        |                  |               |               |             |     |

## For Windows 8

 Right-click on the Start screen.
 On the bottom-right side of the screen, the [All apps] icon is displayed. Click it.

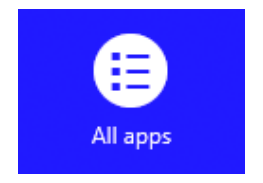

2 The screen changes to the application screen.
 Click [Mimaki RasterLinkPro5].
 Or, double-click the [Mimaki Raster-LinkPro5] icon on the desktop.

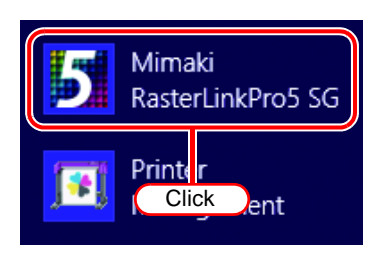

3 User Account Control screen is displayed. Click Continue.

Ÿ

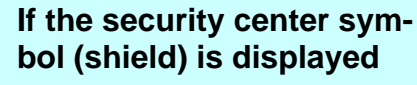

If the security center symbol (shield) is displayed, in order for a file to be executed, display the User Account Control screen and make sure that file execution is permitted.

The main window of RasterLinkPro5 Δ is displayed.

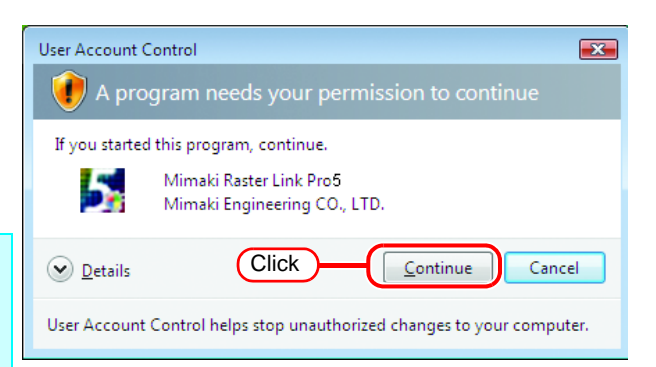

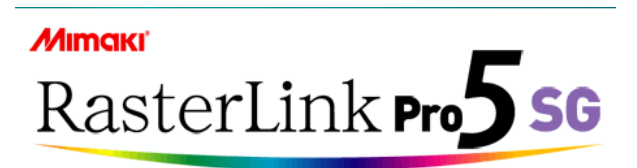

- [10:30:05] Checking the version information.
- [10:30:05] Checking RGB input profile information.
- [10:30:06] Checking CMYK input profile information
- [10:30:06] Checking profile information of CJV30(4Color).

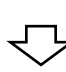

| (orking Disk (                          | >)                                        |                                                                                                    | 66%    |           | 8.     | 21 GB Available  | CPU Usage (1) | 25%           | Mim         | a   |
|-----------------------------------------|-------------------------------------------|----------------------------------------------------------------------------------------------------|--------|-----------|--------|------------------|---------------|---------------|-------------|-----|
| hysic. Mem. (9                          | 990.8 MB) 📘                               |                                                                                                    | 71%    |           | 283    | 3.5 MB Available | Job Queue [   | tart Stop     | Cancel      | All |
| Job List JV3                            | -SP(0)                                    |                                                                                                    |        |           |        |                  |               |               |             |     |
| Node Full Col                           | or v                                      | 0 jobs                                                                                                    |        |           |        |                  | A             | uto Execution | Start Stop  | p   |
| Printer Name                            | Group                                     | File Name                                                                                                    | Format | Thumbnail | Status | File Size        | Ripped Data   | Date/Time     | Print Count |     |
|                                         |                                           |                                                                                                    |        |           |        |                  |               |               |             |     |
|                                         |                                           |                                                                                                    |        |           |        |                  |               |               |             |     |
|                                         |                                           |                                                                                                    |        |           |        |                  |               |               |             |     |
|                                         |                                           |                                                                                                    |        |           |        |                  |               |               |             |     |
|                                         |                                           |                                                                                                    |        |           |        |                  |               |               |             |     |
|                                         |                                           |                                                                                                    |        |           |        |                  |               |               |             |     |
|                                         |                                           |                                                                                                    |        |           |        |                  |               |               |             |     |
|                                         |                                           |                                                                                                    |        |           |        |                  |               |               |             |     |
|                                         |                                           |                                                                                                    |        |           |        |                  |               |               |             |     |
| 25.34j MRL                              | . cewrig mi                               | הנוונוניט בעונוניט אונייט אונייט אוניט אוניט אוניט אוניט אוניט אוניט אוניט אוניט אוניט אוניט אוניט אוניט אוניט | 0.     |           |        |                  |               |               |             |     |
| 25.34 MPC<br>25.54 J MPC<br>25.54 J MPC | . Generg me<br>Ljobs exist<br>SP\$m]. Sta | rmaiion ហ ៣e ju<br>fed monitoring F                                                                            | u.     |           |        |                  |               |               |             | -   |

## For Windows 8.1

**1** On the Start screen, click the arrow icon on the bottom-left of the screen.

The screen changes to the application screen.
 Click [Mimaki RasterLinkPro5].
 Or, double-click the [Mimaki Raster-LinkPro5] icon on the desktop.

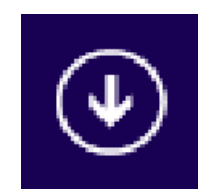

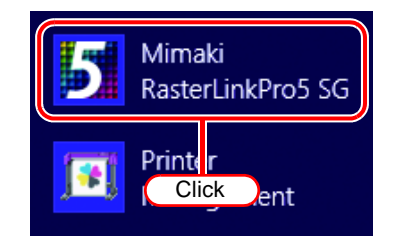

User Account Control screen is displayed.
 Click Continue.

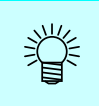

## If the security center symbol (shield) is displayed

If the security center symbol (shield) is displayed, in order for a file to be executed, display the User Account Control screen and make sure that file execution is permitted.

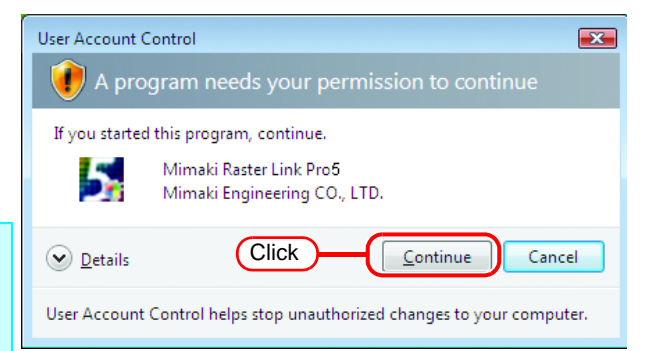
**4** The main window of RasterLinkPro5 is displayed.

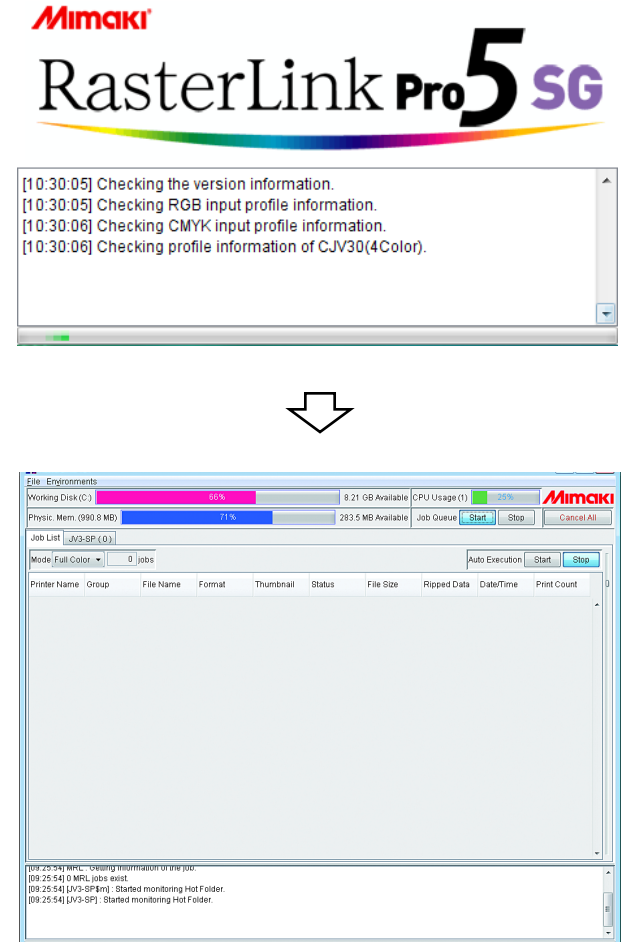

### For Windows 10/11

1 In Windows select [Start] - [All apps] - [Mimaki RasterLinkPro5] - [Mimaki RasterLinkPro5].

Or double-click the "Mimaki RasterLinkPro5" icon on the desktop. The RasterLinkPro5 start screen is displayed.

| 2 | User Account Control screen is dis- |
|---|-------------------------------------|
|   | played.                             |

Click Yes .

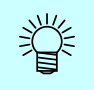

# If the security center symbol (shield) is displayed

If the security center symbol (shield) is displayed, in order for a file to be executed, display the User Account Control screen and make sure that file execution is permitted.

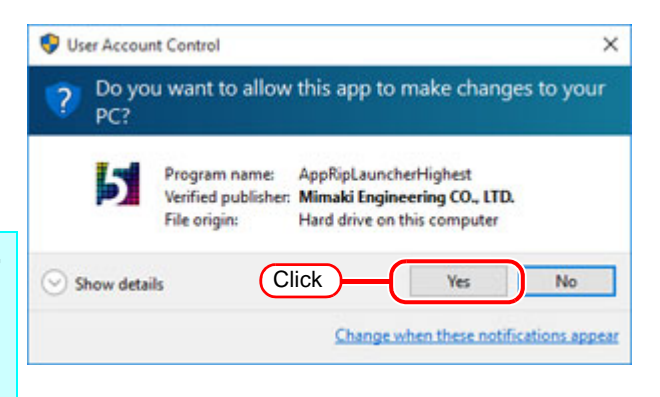

**3** The main window of RasterLinkPro5 is displayed.

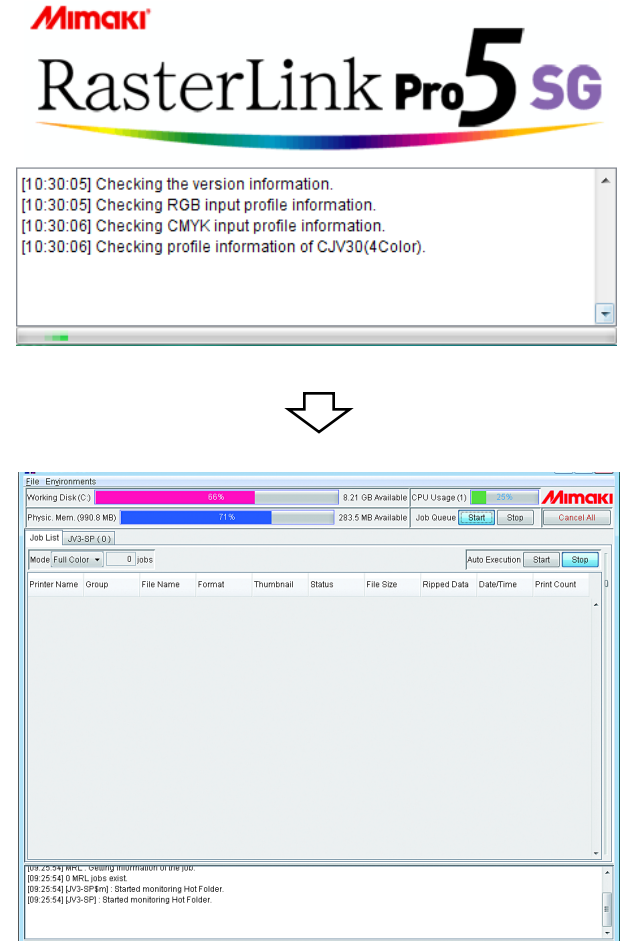

### **Updating the Program**

You can use the Internet to update RasterLinkPro5.

Make sure you connect the PC running RasterLinkPro5 to the Internet.
The program update cannot be used if you have not activated the license.
After installation, we recommend checking whether the latest updates are available.

### For Windows XP/ Vista / 7

 Select [RasterLinkPro5] - [Update] -[Program Update] from the Start menu.

The program update starts.

Click Next

|                                                   | second and the state of the state of the sta |
|---------------------------------------------------|----------------------------------------------------------------------------------------------------|
| Welcome to Mimaki Web Service                     |                                                                                                    |
| Update your RasterLinkPro5 to the latest version. |                                                                                                    |
|                                                   |                                                                                                    |
|                                                   |                                                                                                    |
|                                                   |                                                                                                    |
|                                                   |                                                                                                    |
| Access the internet to ckeck available update.    |                                                                                                    |
|                                                   |                                                                                                    |
|                                                   |                                                                                                    |
|                                                   |                                                                                                    |
|                                                   |                                                                                                    |
|                                                   |                                                                                                    |
| Internet access option                            |                                                                                                    |
|                                                   |                                                                                                    |
|                                                   |                                                                                                    |
|                                                   |                                                                                                    |
|                                                   | lancel                                                                                                    |

A connection is made to the Internet to check whether any updates are available.

**IF** a personal firewall is set, a connection confirmation screen may appear. If a screen appears, allow the connection.

**3** If updates are available, a list of the updates appears.

Select the updates you want to apply, and click Next .

| Tot         Verset         Tot Sav           Ø         Saverset-Marker 2 Street         #2.11         2150 |      |                      |             |           |  |
|----------------------------------------------------------------------------------------------------|------|----------------------|-------------|-----------|--|
|                                                                                                    | NOCK | Talo                 | Venion      | File Size |  |
| Click                                                                                                    | 2    | RaderLink/ho-EVer2.0 | 10eta1 4201 | 21745     |  |
| Click                                                                                                    |      |                      |             |           |  |
| Click                                                                                                    |      |                      |             |           |  |
| Click                                                                                                    |      |                      |             |           |  |
| Click                                                                                                    |      |                      |             |           |  |
| Click                                                                                                    |      |                      |             |           |  |
| Click                                                                                                    |      |                      |             |           |  |
| Click                                                                                                    |      |                      |             |           |  |
| Click                                                                                                    |      |                      |             |           |  |
| Click                                                                                                    |      |                      |             |           |  |
|                                                                                                    |      |                      |             |           |  |
|                                                                                                    |      |                      |             |           |  |
|                                                                                                    |      |                      |             |           |  |
|                                                                                                    |      |                      |             |           |  |

- ▲ The updates are downloaded.
- **5** Downloading of the updates finishes. Click Finish to end the download procedure.

### For Windows 8

 Right-click on the Start screen.
 On the bottom-right side of the screen, the [All apps] icon is displayed. Click it.

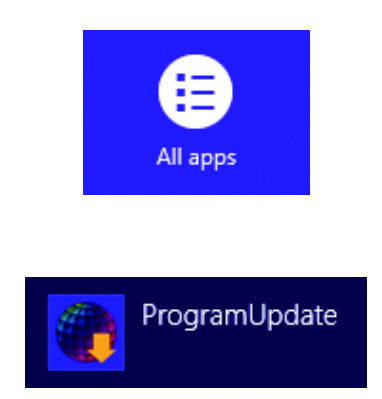

The screen changes to the application screen.
 Click [Program Update].

**3** A connection is made to the Internet to check whether any updates are available.

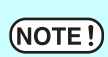

If a personal firewall is set, a connection confirmation screen may appear. If a screen appears, allow the connection.

If updates are available, a list of the updates appears.
 Select the updates you want to apply, and click Next .

| heck | Tele                  | Version     | File Size |  |
|------|-----------------------|-------------|-----------|--|
| 2    | Passecrit Pro-EVer2.0 | 19661 [4201 | 21345     |  |
|      |                       |             |           |  |
|      |                       |             |           |  |
|      |                       |             |           |  |
|      |                       |             |           |  |
|      |                       |             |           |  |
|      |                       |             |           |  |
|      |                       |             |           |  |
|      |                       |             |           |  |
|      |                       |             |           |  |
|      |                       |             |           |  |
|      |                       |             |           |  |

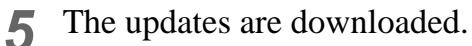

**6** Downloading of the updates finishes.

Click Finish to end the download procedure.

### For Windows 8.1

**1** On the Start screen, click the arrow icon on the bottom-left of the screen.

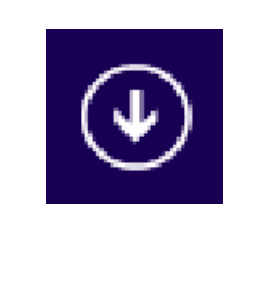

2 The screen changes to the application screen. Click [Program Update].

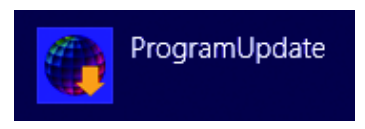

**?** A connection is made to the Internet to check whether any updates are available.

**NOTE!** If a personal firewall is set, a connection confirmation screen may appear. If a screen appears, allow the connection.

4 If updates are available, a list of the updates appears.

Select the updates you want to apply, and click  $\fbox{Next}$  .

| heck | Tale                      | Version | File Size | _ |
|------|---------------------------|---------|-----------|---|
|      | Paser Jacob Verz Dirbes I | [4201   | [21/40    | - |
|      |                           |         |           |   |
|      |                           |         |           |   |
|      |                           |         |           |   |
|      |                           |         |           |   |
|      |                           |         |           |   |
|      |                           |         |           |   |
|      |                           |         |           |   |
|      |                           |         |           |   |
|      |                           |         |           |   |
|      |                           |         |           |   |
|      |                           |         |           |   |

5

The updates are downloaded.

**6** Downloading of the updates finishes. Click Finish to end the download procedure.

### For Windows 10/11

(NOTE !)

- 1 In Windows select [Start] [All apps] [Mimaki RasterLinkPro5] [Program Update.].
- **?** A connection is made to the Internet to check whether any updates are available.

If a personal firewall is set, a connection confirmation screen may appear. If a screen appears, allow the connection.

**3** If updates are available, a list of the updates appears. Select the updates you want to apply, and

| Sereet |   | apaan | <i>j</i> ou | and | .0 | ۳PP |
|--------|---|-------|-------------|-----|----|-----|
| click  | N | lext  | ].          |     |    |     |

|   | Tele                   | Vention     | File Size |   |  |
|---|------------------------|-------------|-----------|---|--|
| 2 | RederLinkPro-EVer2.010 | Beta1 420.1 | 21749     |   |  |
|   |                        |             |           |   |  |
|   |                        |             |           |   |  |
|   |                        |             |           |   |  |
|   |                        |             |           |   |  |
|   |                        |             |           |   |  |
|   |                        |             |           |   |  |
|   |                        |             |           |   |  |
|   |                        |             |           |   |  |
|   |                        |             |           |   |  |
|   |                        |             |           |   |  |
|   |                        |             |           |   |  |
|   |                        |             |           |   |  |
|   |                        |             |           | _ |  |

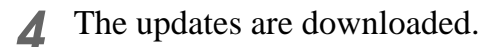

**5** Downloading of the updates finishes. Click Finish to end the download procedure.

### **Updating the Profile**

You can download and install the profile via the Internet.

NOTE!

Make sure you connect the PC running RasterLinkPro5 to the Internet.
The profile update cannot be used if you have not activated the license.

### For Windows XP/ Vista / 7

**1** Select [RasterLinkPro5] - [Update] - [Profile Update] from the Start menu.

The profile update starts.

Click Next .

2 Specify the printer and ink to install a profile.

If [Show only registered printer] is checked, only registered printer is displayed. If unchecked, all printers usable on Raster-LinkPro5 is displayed.

Click Next

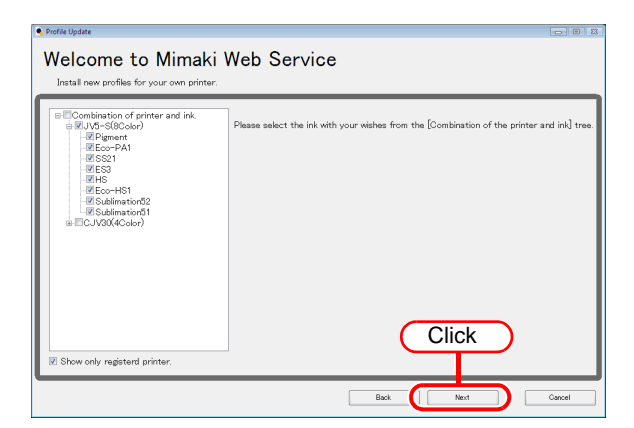

Specify the option.

3

If [Show only newly released profiles] is checked, only the profile released after the day specified at the following options is confirmed.

Select [Last downloaded] or [Specifies date].

For [Specifies date], click [Calendar] to select the date.

Welcome to Mimaki Web Service Instal new profiles for your own printer. Please select search options. Blow only newly released profiles. Specifie date 2/16/2009 Caterrater East. Net Cencel

Click Next .

Connect the Internet and check the profile. Δ If a personal firewall is set, a connection confirmation screen may appear. (NOTE!) If a screen appears, allow the connection. If there are profiles that meet the set-5 Welcome to Mimaki Web Service tings, the list appears. om the lis If [Do not show installed profile.] is checked, installed profiles are not displayed. Select Select the profile to install, and click Next Click ot show installed pro Next Download the profile. 6 Downloading of the profile finishes. 7 Click Finish to end the download procedure.

The profile is installed when RasterLinkPro5 is started.

### For Windows 8

- Right-click on the Start screen.On the bottom-right side of the screen, the [All apps] icon is displayed. Click it.
- 2 The screen changes to the application screen. Click [Profile Update].

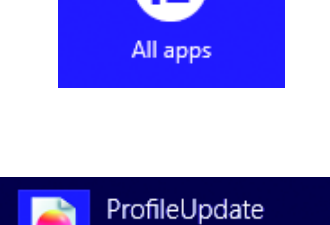

**3** Specify the printer and ink to install a profile.

If [Show only registered printer] is checked, only registered printer is displayed. If unchecked, all printers usable on Raster-LinkPro5 is displayed.

Click Next

| Install new profiles for your own printer.                                                                                                    |                                                                                         |
|----------------------------------------------------------------------------------------------------|-----------------------------------------------------------------------------------------|
| Conduction of pointer and ink. Conduction of pointer and ink. Conduction of pointer and pointer and pointer an | Please select the ink with your visites from the [Combination of the primer and ink] tr |
| Plan alt anistant anista                                                                                                    | Click                                                                                   |

**4** Specify the option.

If [Show only newly released profiles] is checked, only the profile released after the day specified at the following options is confirmed.

Select [Last downloaded] or [Specifies date].

For [Specifies date], click [Calendar] to select the date.

Click Next .

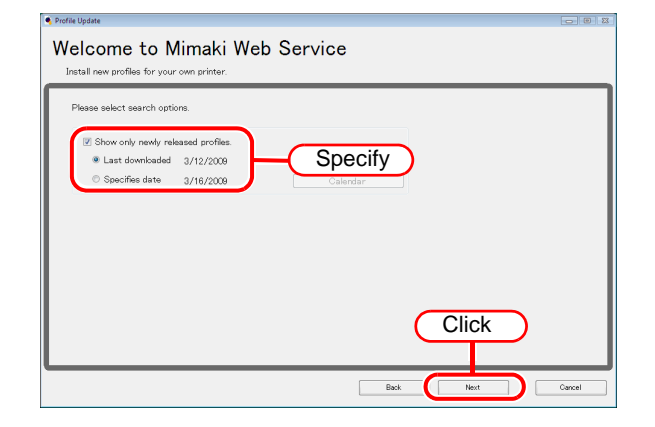

Connect the Internet and check the profile.

**NOTE!** If a personal firewall is set, a connection confirmation screen may appear. If a screen appears, allow the connection.

• Profile I

6 If there are profiles that meet the settings, the list appears.

If [Do not show installed profile.] is checked, installed profiles are not displayed.

Select the profile to install, and click Next .

| Selec | ct profiles : | from the list.     |                   |         |                    |             |                           |        |
|-------|---------------|--------------------|-------------------|---------|--------------------|-------------|---------------------------|--------|
| herk  | Printer       | Infrast            | Output Resolution | Version | Media              | Moria Maker | Media Material            | File S |
| 1     | JV5-S(8Color) | Pigment CMYKLcLm   | 540 x 900VD       | V3.0    | PhotoGloss v3-1    | Mmaki       | Photo Paper Gloss         | 3.85   |
|       | JV5-S(8Color) | Pigment CMYKLoLm   | 540 x 900VD       | V3.0    | PETGloss v3        | Mimaki      | White PET Gloss           | 1.85M  |
|       | JV5-S(8Color) | Eco-PA1 CMYKLoLmLk | 1440 x 1440VD     | V3.0    | Backite Front v3-1 | Mimaki      | Backite Film              | 2.17M  |
|       | JV5-S(8Color) | Eco-PA1 CMYKLcLmLk | 720 x 1080VD      | V3.0    | MatSyntheticB v3-1 | Mmaki       | Synthetic Paper Matte     | 3.84M  |
| (FT)  | JV5-S(8Color) | Eco-PA1 CMYKLoLmLk | 720 x 1080VD      | V3.0    | PESynthetic v3-1   | Mimaki      | Polyester Synthetic Paper | 3.85M  |
|       |               |                    |                   |         |                    |             |                           |        |
|       | JV5-S(8Color) | 5521 CMYKLeLm      | 720 x 1440VD      | Sole    | BekGPVC(443) v3    | Mmaki       | PVC White Translucent     | 219    |

7

Download the profile.

8 Downloading of the profile finishes. Click Finish to end the download procedure.

The profile is installed when RasterLinkPro5 is started.

### For Windows 8.1

**1** On the Start screen, click the arrow icon on the bottom-left of the screen.

2 The screen changes to the application screen. Click [Profile Update].

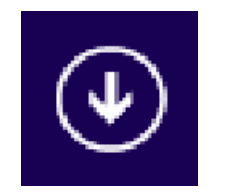

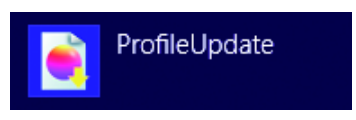

**3** Specify the printer and ink to install a profile.

If [Show only registered printer] is checked, only registered printer is displayed. If unchecked, all printers usable on Raster-LinkPro5 is displayed.

| Profile Update                                                                                                    | x 0                                                                                       |
|----------------------------------------------------------------------------------------------------|-------------------------------------------------------------------------------------------|
| Welcome to Mimaki V<br>Install new profiles for your own printer.                                                                                                    | Web Service                                                                               |
| ■Combination of printer and ink,<br>■UV-0-SIC-Coter)<br>+UP-UP-Int<br>+UP-ESI<br>+UP-ESI<br>+ | Please select the ink with your wishes from the [Combination of the printer and ink] tree |
| Show only registerd printer.                                                                                                    | Click                                                                                     |
|                                                                                                    | Back Next Cancel                                                                          |

Click Next

### 4

#### Specify the option.

If [Show only newly released profiles] is checked, only the profile released after the day specified at the following options is confirmed.

Select [Last downloaded] or [Specifies date].

For [Specifies date], click [Calendar] to select the date.

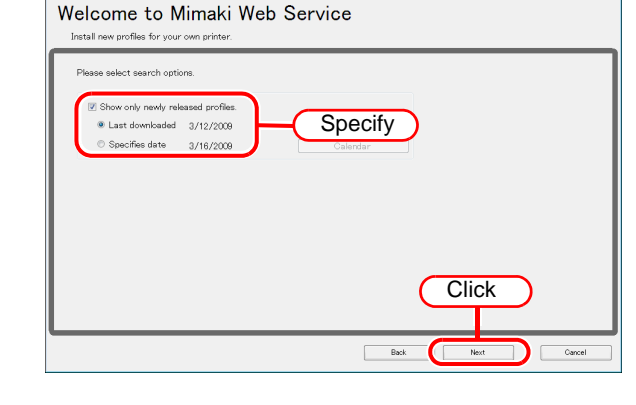

Click Next .

**5** Connect the Internet and check the profile.

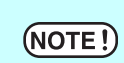

If a personal firewall is set, a connection confirmation screen may appear. If a screen appears, allow the connection. 6 If there are profiles that meet the settings, the list appears.

If [Do not show installed profile.] is checked, installed profiles are not displayed.

Select the profile to install, and click Next .

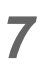

Download the profile.

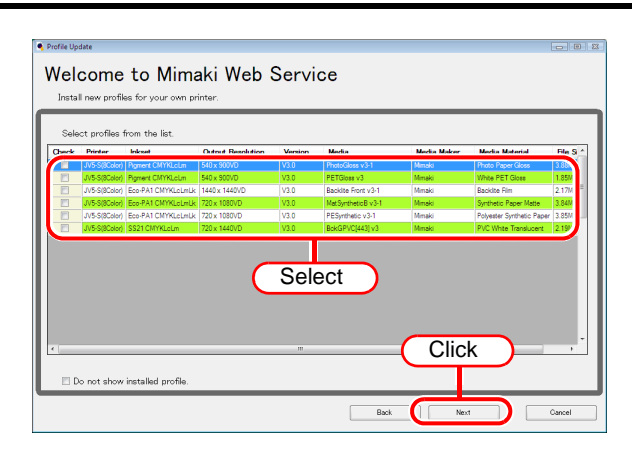

**8** Downloading of the profile finishes.

Click Finish to end the download procedure.

The profile is installed when RasterLinkPro5 is started.

### For Windows 10/11

- 1 In Windows select [Start] [All apps] [Mimaki RasterLinkPro5] [Profile Update.].
- 2 Specify the printer and ink to install a profile.

If [Show only registered printer] is checked, only registered printer is displayed. If unchecked, all printers usable on Raster-LinkPro5 is displayed.

Click Next .

| Welcome to Mimaki               | Web Service                                                                                |
|---------------------------------|--------------------------------------------------------------------------------------------|
| Combination of printer and ink. | Please select the ink with your wishes from the [Combination of the printer and ink] tree. |
| Show only registerd printer.    | Click                                                                                      |

Specify

Click

Welcome to Mimaki Web Service

3

Specify the option.

If [Show only newly released profiles] is checked, only the profile released after the day specified at the following options is confirmed.

Select [Last downloaded] or [Specifies date].

For [Specifies date], click [Calendar] to select the date.

Click Next .

(NOTE!)

▲ Connect the Internet and check the profile.

If a personal firewall is set, a connection confirmation screen may appear. If a screen appears, allow the connection.

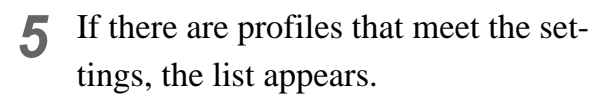

If [Do not show installed profile.] is checked, installed profiles are not displayed.

Select the profile to install, and click Next .

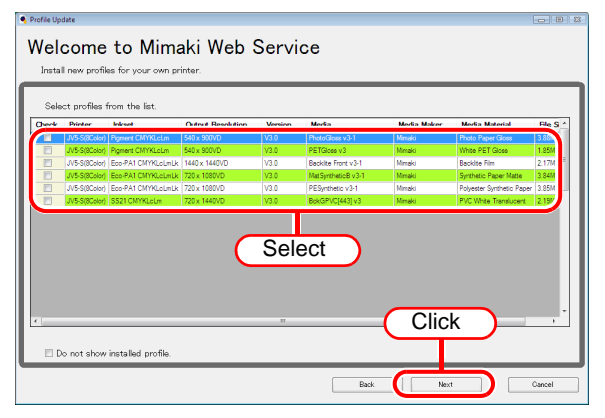

### **6** Download the profile.

**7** Downloading of the profile finishes.

Click Finish to end the download procedure.

The profile is installed when RasterLinkPro5 is started.

### **Setting Internet Connection Options**

Set the options for connecting to the Internet to activate/release the license and update the program.

| <ul> <li>Not use proxy server</li> <li>Use proxy server</li> </ul> |  |      |      |
|--------------------------------------------------------------------|--|------|------|
| <ul> <li>Use praxy server</li> </ul>                               |  |      |      |
|                                                                    |  |      |      |
| Address                                                            |  | Port | 8080 |
| Use Account                                                        |  |      |      |
| User Name                                                          |  | ]    |      |
| Password                                                           |  | ]    |      |

[Proxy server setting]

Specify this when using a proxy server to connect to the Internet.

# **Upgrade RasterLinkPro5**

This section explains how to upgrade the RasterLinkPro5.

RasterLinkPro5 update ( @ P.54)

Update the RasterLinkPro5.

RasterLinkPro5 upgrade ( @ P.56)

Procedures how to upgrade from RasterLink III / RasterLinkPro4 series.

## **Updating version of RasterLinkPro5**

Mount the installation CD for

RasterLinkPro5 whose version is newer than the currently installed one onto the PC.

The RasterLinkPro5 installation menu automatically starts.

**NOTE!** Updating to an older version cannot be executed.

2 Click

1

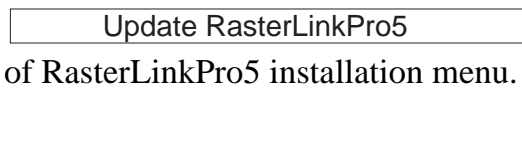

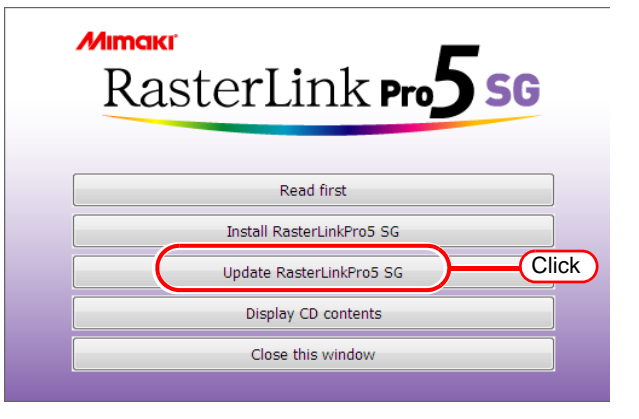

```
3 The "Choose Setup Language" dialog box appears.
```

Select a setup language, and click OK .

| Choose Se | etup Language 🛛 💌                                                 |
|-----------|-------------------------------------------------------------------|
| 2         | Select the language for this installation from the choices below. |
| (         | English (United States)                                           |
|           | OK Cancel                                                         |
|           | 2.Click                                                           |

**4** Click Next .

**5** Click Install Update starts.

**6** RasterLinkPro5 update finishes. Click Finish.

**7** Restart the PC.

Click Yes to restart.

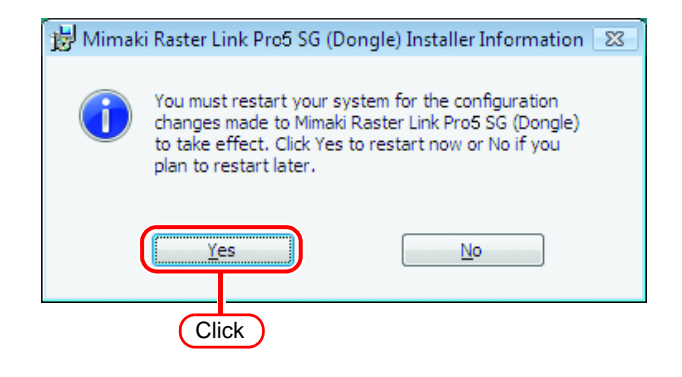

# Upgrading RasterLinkIII / RasterLinkPro4 series to RasterLinkPro5

NOTE!

For upgrading procedure from RasterLinkProII, refer to "Manuual\English\Upgrade Guide\_En.pdf" in the installation CD.

1 Mount the installation CD (upgrade version) for RasterLinkPro5 onto the PC.

The RasterLinkPro5 installation menu automatically starts.

2 Click

Upgrade RasterLinkPro5

of RasterLinkPro5 installation menu.

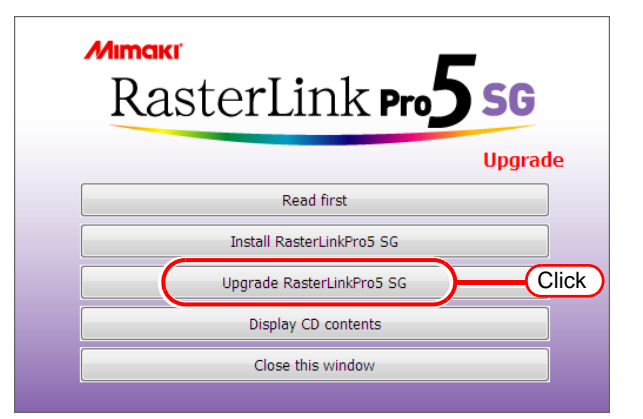

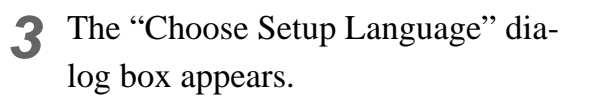

Select a setup language, and click OK .

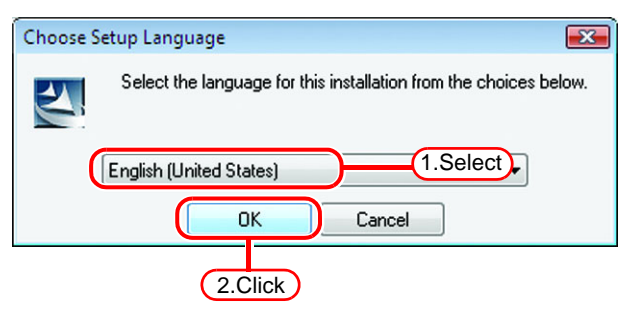

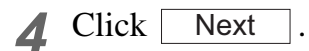

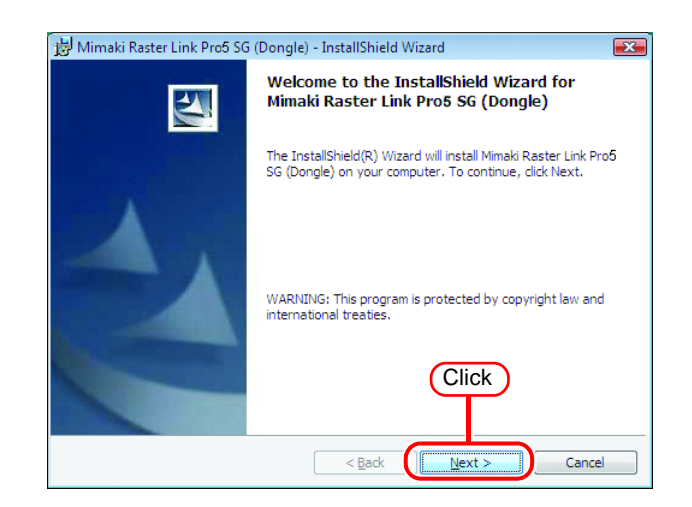

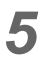

**5** Click Install Start upgrading.

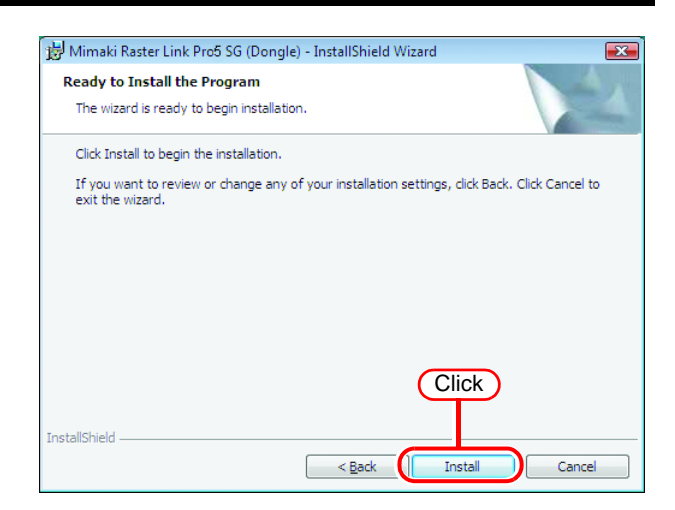

6 Upgrading to RasterLinkPro5 is com-

plete.

Finish Click

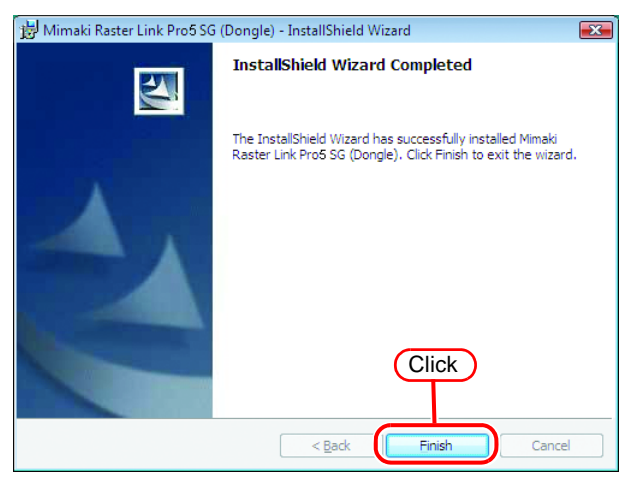

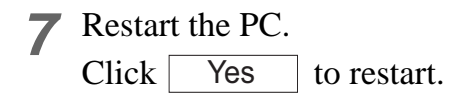

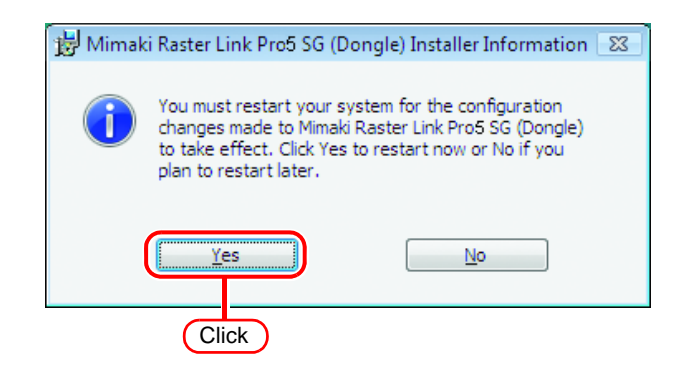

After upgrading, please follow the procedure below to update to the latest version.

**1** Start up RasterLinkPro5.

2 Active the license. For the "License Activation", see . @ P.17.

**3** RasterLinkPro5 will then startup.

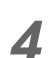

Close RasterLinkPro5.

**5** Use one of the following methods to update to the latest version.

#### Run Program Update.

For the "Program Update", see (P.40.

#### Download the update tool from the MIMAKI official website.

Please refer to the download page for instructions how to use the update tool.

# **Uninstall RasterLinkPro5**

This section explains how to uninstall the RasterLinkPro5.

License Deactivation ( @ P.60)

Deactivate the license.

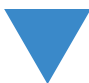

Check of the contents deleted in shared folder ( @ P.65)

When hot folders are used from MacOS 9.x, delete the special folder in the shared folder.

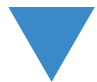

RasterLinkPro5 Uninstallation ( @ P.68)

Uninstall the RasterLinkPro5.

## **Deactivating the License**

To install and use RasterLinkPro5 on another PC, the license needs to be deactivated on the PC on which the license is activated.

- (NOTE!)
- If uninstalling before deactivating the license, a screen for deactivating the license appears during uninstalling.
- Before installing RasterLinkPro5 on another PC, make sure to deactivate the license on the PC on which the license is activated. Otherwise, license activation will not be possible and you will not be able to use RasterLinkPro5 on another PC even if you install it on that PC.

### **Start License Release**

Start it as follows from the Windows [Start].

- Windows XP/Vista/7
   [Start]-[All Programs]-[Mimaki RasterLinkPro5]-[License]-[License]
- Windows8

On [Start] screen, right-click to display the [All apps] icon. Click the [All apps] icon to display the [Apps] screen.

- In the [Mimaki RasterLinkPro5] category, click the [License] icon.
- Windows8.1

On [Start] screen, Click the arrow icon of the bottom left of the screen to display the [Apps] screen. In the [Mimaki RasterLinkPro5] category, click the [License] icon.

• Windows10/11 [Start]-[All apps]-[Mimaki RasterLinkPro5]-[License]

### **Deactivate the License**

As with license activation, there are two procedures for deactivating the license.

- Connect the PC running RasterLinkPro5 to the Internet and directly deactivate the license.
- If the PC running RasterLinkPro5 is not connected to the Internet, use another PC connected to the Internet or make a request for deactivating the license to the place of purchase or our customer service, and perform a substitute release procedure ("Substitute License Release Procedures" **P**.62).

### When the PC running RasterLinkPro5 is connected to the Internet:

**1** Start the license deactivating process.

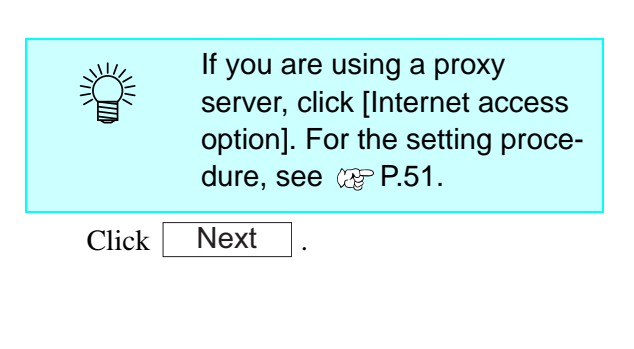

| 😚 De-activation                                       |        |
|-------------------------------------------------------|--------|
| Welcome to Mimaki Web Servio                          | ce     |
| De-activate.                                          |        |
| De-activate via the Internet                          |        |
| Internet access option Substitute de-activation Click |        |
| Next                                                  | Cancel |

**?** The server is accessed to deactivate the license.

**NOTE!** If a personal firewall is set, a connection confirmation screen may appear. If a screen appears, allow the connection.

**3** The license is deactivated.

| 🖗 De-activation                    |  |
|------------------------------------|--|
| Welcome to Mimaki Web Service      |  |
| Product successfully de-activated. |  |
| Finish                             |  |

### **Substitute License Deactivating Procedures**

If the PC running RasterLinkPro5 is not connected to the Internet, you can use substitute license deactivating procedures that are similar to the license activation procedures. Follow the instructions below for these procedures.

- 1 Create a file for deactivating the license in RasterLinkPro5. @ P.62
- 2 If you have a PC connected to the Internet, copy the deactivation file to that PC and then deactivate the license. @ P.64

If you do not have a setup in which connecting to the Internet is possible, the license can be deactivated if you send the deactivation file to the place of purchase or our customer service.

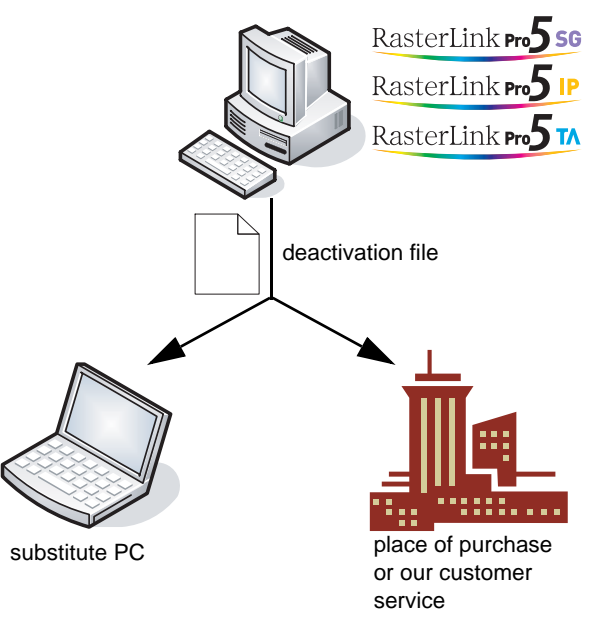

### **Operation from PC Running RasterLinkPro5**

1 Display the license de-activation screen.

Click [Substitute de-activation.].

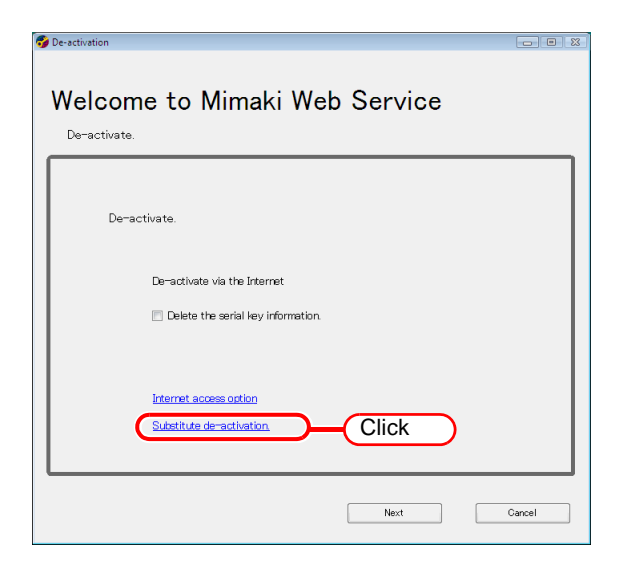

| 2 | Specify the save location of the deac-<br>tivation file.<br>Click Browse to open the [Save the<br>license release file] dialog box.<br>Assign the file a suitable name and save the<br>file.<br>A deactivation file is created. | De-activation     Create a de-activation     Delete the serial key information.                                                                                                    |
|---|----------------------------------------------------------------------------------------------------|----------------------------------------------------------------------------------------------------|
|   | Click Next .                                                                                                    | 2.Click<br>Back Next Cancel                                                                                                    |
| 3 | Click Finish.<br>The work from the PC running RasterLink-<br>Pro5 is now finished.                                                                                                    | De-activation I I I I I I I I I I I I I I I I I I I                                                                                                    |
|   | At this point, RasterLinkPro5 can no longer<br>be used because the license has been deacti-<br>vated.                                                                                                    | De-activation file has been successfully created.<br>Please access the Web License Page on internet broweable PC,<br>and de-activate with this de-activation file to complete de-activation process. |
|   | To use a substitute PC for the license deactivating, copy the deactivation file to the substitute PC.                                                                                                    | 2.Click                                                                                                    |
|   | To make a request for deactivating the license, contact either the place of purchase or our customer service.                                                                                                    | Frish                                                                                                    |

Keep the deactivation file at hand until the deactivation is complete. If lost before deactivating, RasterLinkPro5 cannot be used on the other PC because of the inability to deactivate.

NOTE!

### **Operation from Substitute PC**

Start the Web browser and enter the 1 following address. http://miws.mimaki.jp/license/ agencytop.aspx

Click [Deactivation].

| Web License Page - Windows Internet Expl                 | orer<br>:nse/agencytop.aspx | - 4 X Live Search                                   | - • • •                                            |
|----------------------------------------------------------|-----------------------------|-----------------------------------------------------|----------------------------------------------------|
| 🙀 🎄 🌈 Web License Page                                   |                             | 👌 • 🔊 - 🖶 ·                                         | • 📴 <u>P</u> age • 🔘 T <u>o</u> ols • <sup>»</sup> |
| Мітакі                                                   | RasterLinkPro5              | License                                             | A Japanese/ English                                |
| Rasterlink no 50<br>Rasterlink no 14<br>Rasterlink no 19 |                             | Activation<br>Deactivation<br>Click<br>MIMAKI ENGIN | VEERING CO LTD.                                    |
| Done                                                     |                             | 😜 Internet   Protected Mode: Off                    | € 100% -                                           |

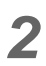

2 Click Browse .

The [Chose file] dialog box appears. Specify the deactivation file that you saved on the PC running RasterLinkPro5.

Click [Deactivation].

The procedure is now complete.

| Deactivation Page - Window                               | Internet Explorer                                              |
|----------------------------------------------------------|----------------------------------------------------------------|
| 🙀 🕸 🌈 Deactivation Pi                                    | ge 🖄 👻 🔂 👻 🖶 Bage 👻 🛞 Tgols 🕶 🎽                                |
| Mimaki                                                   | RasterLinkPro5 Deactivation                                    |
| RasterLink m5 56<br>RasterLink m5 74<br>RasterLink m5 19 | Please select the deactivation file created on RasterLinkPro5. |
|                                                          | 2.Click Deactivation                                           |
|                                                          | MIMAKI ENGINEERING CO LTD.                                     |
| Done                                                     | 😜 Internet   Protected Mode: Off 🛛 🔍 100% 👻                    |

# Checking the contents deletion in shared folder

When using hot folders from Mac OS 9.x, after uninstalling RasterLinkPro5, there is possibility not to delete the installation directory.

Also when Deleting the Printer with [Printer Management], or when deleting the hot folder with [Condition Management], the message "Cannot remove file in the Hot Folder" may appear, and the process cannot be completed.

This occurs because the Macintosh client creates special folders and files in the hot folder.

To avoid this, before uninstalling RasterLinkPro5, deleting the Printer or deleting the hot folder, delete the special folders in the shared folder.

The shared folders to delete are as follows.

- Before uninstallation
   Installation folder\Hot\all hot folders
   Installation folder\PPD
- Before deleting Printers with [Printer Management] Installation folder\Hot\all hot folders
- Before deleting hot folders with [Condition Management] Installation folder\Hot\condition set name hot folders

### Check that the folder contents are deleted

This section describes how to check the hot folder as an example. Check PPD folder with the same steps. In this example, JV3-SP is registered with [Printer Management].

 In Explorer, select the hot folder in the installation folder\Hot folder.
 If there are no subfolders inside the hot folder, deleting is not necessary.

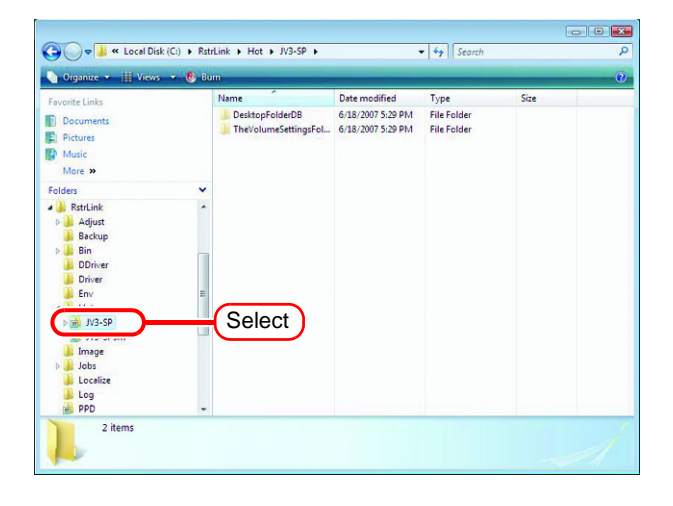

2 If there are subfolders in the hot folder, select them with the mouse and try deleting them with the Delete key.

| 🕢 🗢 📕 « Local Disk (C:) 🕨 Rst                                                                                                    | rLink + Hot + JV3-SP +                          |                                                         | • 4                                |      |   |
|----------------------------------------------------------------------------------------------------|-------------------------------------------------|---------------------------------------------------------|------------------------------------|------|---|
| 🐚 Organize 👻 🏢 Views 💌 🖿 Ex                                                                                                    | plore 💩 Burn                                    |                                                         | 1.1.1                              |      | 0 |
| Favorite Links Documents F) Pictures Music More >>                                                                                                    | Name<br>DesktopFolderDB<br>TheVolumeSettingsFol | Date modified<br>6/18/2007 5:29 PM<br>6/18/2007 5:29 PM | Type<br>File Folder<br>File Folder | Size |   |
| Foldes  Fattalik  Restruink  Backup  Backup  Bin  Dinker  Env  Koss  Koss  Cossis  Cossis Cossis  Cossis  Cossis  Cossis  Cossis  Cossis  Coss |                                                 |                                                         |                                    |      |   |
| 2 items selected<br>Date modified: 6/18/                                                                                                    | 2007 5:29 PM                                    |                                                         |                                    |      | 1 |

**3** Click Yes on the "Delete Multiple Items" screen.

If subfolders are deleted, unmounting is not necessary.

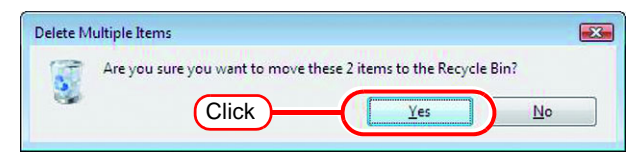

**4** If an error message appears, the hot folder is not deleted.

With the Macintosh client, move the folder mounted by AppleShare to the trash can to unmount it. If it is already unmounted, mount the folder again with AppleShare, then unmount it.

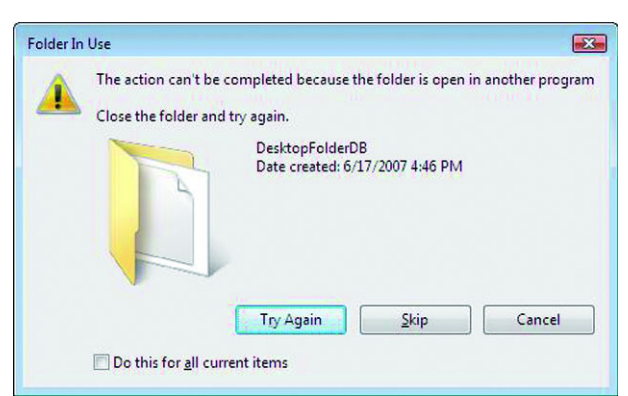

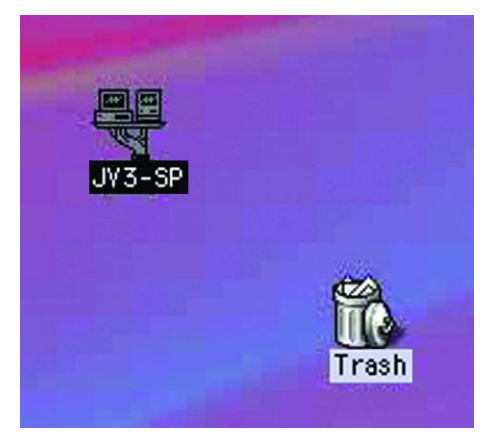

**5** After unmounting the folder in step 4, perform the operation in step 2 again, and check whether the subfolders inside the folder can be deleted.

| Organize 👻 🏢 Views 👻 |   |      |               |                |      | _ |
|----------------------|---|------|---------------|----------------|------|---|
| ivorite Links        |   | Name | Date modified | Туре           | Size |   |
| Documents            |   |      | This fo       | lder is empty. |      |   |
| Pictures             |   |      |               |                |      |   |
| Music                |   |      |               |                |      |   |
| More »               |   |      |               |                |      |   |
| lders                | ~ |      |               |                |      |   |
| A RstrLink           | - |      |               |                |      |   |
| 🗼 Adjust             |   |      |               |                |      |   |
| Backup               |   |      |               |                |      |   |
| Bin DDriver          |   |      |               |                |      |   |
| Driver               |   |      |               |                |      |   |
| 👃 Env                | = |      |               |                |      |   |
| 📕 Hot                |   |      |               |                |      |   |
| JV3-SP               |   |      |               |                |      |   |
| JV3-SP5m             |   |      |               |                |      |   |
| Jobs                 |   |      |               |                |      |   |
| Ju Localize          |   |      |               |                |      |   |
| 🌛 Log                |   |      |               |                |      |   |
| PPD                  | - |      |               |                |      |   |

6 Perform steps 1 to 5 for all the subfolders in the installation folder\Hot folder.

## **Uninstall RasterLinkPro5**

| ( | <ul> <li>All RasterLinkPro5 setting is d</li> <li>Before starting uninstalling, ch</li> <li>RasterLinkPro5 is not running.</li> <li>The RasterLinkPro5 license is dea</li> <li>The RasterLinkPro5 hot folder is r</li> <li>The RasterLinkPro5 printer is not</li> <li>The RasterLinkPro5 hot folder an with a Macintosh network connect</li> </ul> | eleted when it is uninstalled.<br>heck the following items.<br>ctivated.<br>hot open (including via the network).<br>being used (including via the network).<br>hd printer is not being mounted from Macintosh clients<br>tion tool (such as PC MACLAN and SMB).                                                                                                    |
|---|----------------------------------------------------------------------------------------------------|----------------------------------------------------------------------------------------------------|
| 1 | Double click "Programs and Fea-<br>tures" in [Control Panel].<br>Double-click "Add and Remove Programs",<br>depending on the OS of the RasterLinkPro5-<br>installed PC.<br>The [Programs and Features] window<br>opens.                                                                                                    | Control Parter Former       Control Parter Former       Control Parter Former <thcontrol former<="" parter="" th="">       Control Parter For</thcontrol>                                                                                                    |
| 2 | From the "Currently installed pro-<br>grams:" list, select "Mimaki Raster<br>Link Pro5".<br>Click Uninstall .<br>Click Remove depending on the OS of<br>the RasterLinkPro5-installed PC.<br>The "Programs and Features" confirmation<br>dialog box opens.                                                                                          | Control Panel + Programs and Features + Search<br>Task Uninstall or change a program Uninstall or change a program Uninstall a program, select it from the list and then click "Uninstall", "Change", or "repart". Uninstall or change a program, select it from the list and then click "Uninstall", "Change", or "repart". Uninstall or change a program, select it from the list and then click "Uninstall", "Change", or "repart". Uninstall or change a program, select it from the list and then click "Uninstall", "Change", or "repart". Uninstall or change a program, select it from the list and then click "Uninstall", "Change", or "repart". Uninstall or change a program, select it from the list and then click "Uninstall", "Change", or "repart". Uninstall or change a program, select it from the list and then click "Uninstall", "Change", or "repart". Uninstall or change a program, select it from the list and then click "Uninstall", "Change", or "repart". Uninstall or change a program, select it from the list and then click "Uninstall", "Change", or "repart". Uninstall or change a program, select it from the list and then click "Uninstall", "Change", or "repart". Uninstall or change a program, select it from the list and then click "Uninstall", "Change", or "repart". Uninstall or change a program, select it from the list and then click "Uninstall", "Change", or "repart". Uninstall or change a program, select it from the list and then click "Uninstall", "Change", or "repart". Uninstall or change a program, select it from the list and then click "Uninstall". Uninstall or change a program, select it from the list and then click "Uninstall". Uninstall or change a program, select it from the list and then click "Uninstall". Uninstall or change a program, select it from the list and then click "Uninstall". Uninstall or change a program, select it from the list and then click "Uninstall". Uninstall or change a program, select it from the list and then click "Uninstall". Uninstall or change a program, select it from the list and then cl |

**3** Uninstallation starts. Programs and Features Click Yes Are you sure you want to uninstall Mimaki Raster Link Pro5 SG (Dongle)? In the future, do not show n Click Yes No Mimaki Raster Link Pro5 SG (Dongle) Please wait while Windows configures Mimaki Raster Link Pro5 SG (Dongle) Gathering required information Cancel ⊿ If the license is still active, a screen Mimaki RasterLinkPro5 UL - InstallShield Wizard 23 for deactivating the license appears. 2 The license is still activated. Do you want to deactivate the license? Before installing on another (NOTE!) Yes No PC, be sure to deactivate the license of the PC on which the license is activated. If not deactivated, you cannot activate the license with the PC and cannot use the PC, even if installing RasterLinkPro5.

| NOTE!If PCMACLAN is installed on<br>the computer for<br>RasterLinkPro5, the right<br>warning message may be dis-<br>played during the uninstall.<br>Click OK to stop the<br>server.The computer is not<br>shutdown.                                                                                                    | PC MACLAN File Server Warning      Users are logged into the server. Do you want to shutdown immediately?      OK Cancel                                                                                                    |
|----------------------------------------------------------------------------------------------------|----------------------------------------------------------------------------------------------------|
| <b>NOTE!</b> The right message may be displayed during un-installation. In this case, delete the installation folder manually after un-installation.                                                                                                    | Error  Cannot delete install folder. After uninstall, please delete this folder manually.                                                                                                    |
| 5 The right dialog is displayed after a completion of un-installation.<br>Click Yes and restart.                                                                                                    | Mimaki Raster Link Pro5 SG (Dongle)       83         You must restart your system for the configuration changes made to Mimaki Raster Link Pro5 SG (Dongle) to take effect. Click Yes to restart now or No if you plan to restart later.         Yes       No         Click                                                                                                    |
| <ul> <li>If PC MACLAN is used, it is not PC MACLAN file server and For details, see the following Using the File Server</li> <li>When you create the "Work I folder of the RasterLinkPro5.</li> <li>Make sure the following folder after un-installation of the Rater after un-installation folder * Previous work folder</li> <li>When the above two folders reinstallation.<br/>The RasterLinkPro5 may not</li> </ul> | required to execute [Remove folder information]<br>iter the uninstallation of the RasterLinkPro5.<br>I in the PC MACLAN User's Guide:<br>Remove folder information<br>Folder" in any place other than the installation<br>, delete the work folder after the restart.<br>ers are not remained when you wish to reinstall<br>asterLinkPro5.<br>are still remained, delete them before you start<br>t start normally, if you do not delete the folders. |

### If an error occurs in license authentication

The countermeasure when an error occurs in license authentication is explained by following the examples below:

Example 1 : RasterLinkPro5 was uninstalled without releasing license authentication. Example 2 : OS was reinstalled without releasing license authentication. Example 3 : HDD with OS was replaced without releasing license authentication.

You can conduct license authentication for the PC on which you conducted license authentication once as many times as you want until you release it and conduct license authentication with the serial key used for other PC.

### When you reuse RasterLinkPro5 in that PC

- (1) Reinstall RasterLinkPro5.
- (2) Start license authentication and input the same serial key.License authentication is conducted again.

### When you use RasterLinkPro5 in other PC

- (1) Release license authentication (@P.72) from the Web site and release license authentication.
- (2) Install RasterLinkPro5 into the PC on which you use RasterLinkPro5.
- (3) Start license authentication and input the serial key released in (1).

#### **Example 4 : PC was replaced without releasing license authentication.**

Release license authentication ( @ P.72) from the Web site and release license authentication.

# Example 5 : After having sent PC to repair, program update and profile update became unavailable with an error displayed.

When it was repaired, it is possible that the device that is the base of PC unique information gained at license authentication was replaced.

In such a case, it is necessary to conduct license authentication again. By following the procedures below, conduct license authentication.

- (1) Release license authentication (@P.72) from the Web site and release license authentication.
- (2) Start RasterLinkPro5 in RasterLinkPro5 PC on which the error occurred.
- (3) Conduct license authentication again.

**Example 6 : The serial key was lost.** 

# When RasterLinkPro5 was uninstalled without releasing license authentication

In such a case, serial key information remains in the PC. When you reinstall RasterLinkPro5 and start license authentication, the serial key you input the previous time is displayed on the serial key input screen.

### You found that you lost the serial key after releasing license authentication.

In such a case, if you uncheck the checkbox of "Delete the serial key information." on the first screen when releasing license authentication, serial key information remains in the PC. The checkbox is OFF by default.

Check that the serial key you input the previous time is displayed on the serial key input screen.

# How to release license authentication when PC has broken down

If normal release of license authentication cannot be conducted ( @ P.60) and RasterLinkPro5 cannot be used in other PC, you can release license authentication in the procedures below:

• Do not use this function when normal release of license authentication can be conducted. If you use this function, defects may occur in the following license authentication etc. and RasterLinkPro5 cannot operate normally.

Start the Web browser and input the address below. http://miws.mimaki.jp/license/agencytop.aspx Click [RasterLink Deactivation (When the PC is broken)].

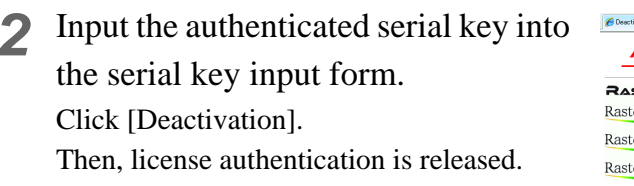

| 6 Deactivation When the PC is broken                   | v                                                                          |                                                                                                    |                  |
|--------------------------------------------------------|----------------------------------------------------------------------------|----------------------------------------------------------------------------------------------------|------------------|
| Мітакі                                                 | RasterLinkP                                                                | ro5/RasterLink6 Deactivation (When the PC is broken)                                                                                                    | Japanese / Engli |
| Raster Link 5<br>Raster Link <b>m5 5</b> 6             | About Deac                                                                 | tivation (When the PC is broken)                                                                                                    |                  |
| RasterLink <b>Pro5</b> TA<br>RasterLink <b>Pro5</b> IP | This function<br>When you ru<br>IMPORTA<br>Do not use th<br>you use this f | is when the poir is broken, can be removed from the server your knesse information in this webpage,<br>this function, you can be activated on another PC running RanterLink<br>TO TO TO TO TO TO TO TO TO TO TO TO TO T |                  |
|                                                        |                                                                            | Please enter the serial key that was used in activation.                                                                                                    |                  |
|                                                        |                                                                            | Where is a license key.                                                                                                    |                  |
|                                                        |                                                                            |                                                                                                    |                  |
|                                                        |                                                                            | MIMAKI ENG                                                                                                    | HNEERING CO.LT   |

(NOTE!)
MEMO

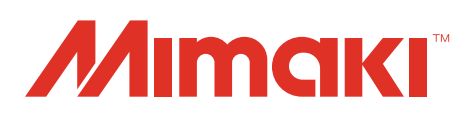

D202025-20-28022022

© 2015 MIMAKI ENGINEERING CO., LTD. All rights reserved.